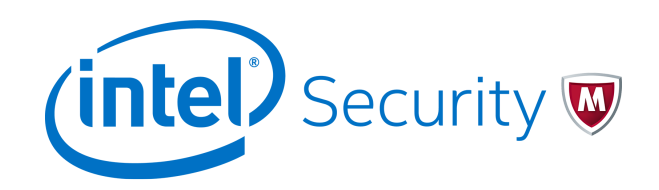

Guia de instalação

# McAfee Enterprise Security Manager 9.5.0

#### COPYRIGHT

Copyright © 2015 McAfee, Inc., 2821 Mission College Boulevard, Santa Clara, CA 95054, 1.888.847.8766, www.intelsecurity.com

#### ATRIBUIÇÕES DE MARCAS COMERCIAIS

Intel e o logotipo da Intel são marcas comerciais da Intel Corporation nos EUA e/ou em outros países. McAfee, o logotipo da McAfee, McAfee Active Protection, McAfee DeepSAFE, ePolicy Orchestrator, McAfee ePO, McAfee EMM, McAfee Evader, Foundscore, Foundstone, Global Threat Intelligence, McAfee LiveSafe, Policy Lab, McAfee QuickClean, Safe Eyes, McAfee SECURE, McAfee Shredder, SiteAdvisor, McAfee Stinger, McAfee TechMaster, McAfee Total Protection, TrustedSource e VirusScan são marcas comerciais ou marcas registradas da McAfee, Inc. ou de suas afiliadas nos EUA e em outros países. Outros nomes e marcas podem ser propriedade de terceiros.

#### **INFORMAÇÕES SOBRE LICENÇA**

#### Contrato de licença

AVISO A TODOS OS USUÁRIOS: LEIA ATENTAMENTE O CONTRATO LEGAL CORRESPONDENTE À LICENÇA ADQUIRIDA POR VOCÊ. NELE ESTÃO DEFINIDOS OS TERMOS E AS CONDIÇÕES GERAIS PARA A UTILIZAÇÃO DO SOFTWARE LICENCIADO. CASO NÃO SAIBA O TIPO DE LICENÇA QUE VOCÊ ADQUIRIU, CONSULTE A DOCUMENTAÇÃO RELACIONADA À COMPRA E VENDA OU À CONCESSÃO DE LICENÇA, INCLUÍDA NO PACOTE DO SOFTWARE OU FORNECIDA SEPARADAMENTE (POR EXEMPLO, UM LIVRETO, UM ARQUIVO NO CD DO PRODUTO OU UM ARQUIVO DISPONÍVEL NO SITE DO QUAL O PACOTE DE SOFTWARE FOI OBTIDO POR DOWNLOAD). SE VOCÊ NÃO CONCORDAR COM TODOS OS TERMOS ESTABELECIDOS NO CONTRATO, NÃO INSTALE O SOFTWARE. SE FOR APLICÁVEL, VOCÊ PODERÁ DEVOLVER O PRODUTO À MCAFEE OU AO LOCAL DE AQUISIÇÃO PARA OBTER REEMBOLSO TOTAL.

# Conteúdo

|   | Prefácio                                                            | 5    |
|---|---------------------------------------------------------------------|------|
|   | Sobre este guia                                                     | . 5  |
|   | Público-alvo                                                        | 5    |
|   | Convenções                                                          | 5    |
|   | Localizar a documentação do produto                                 | . 6  |
| 1 | Introdução                                                          | 7    |
| 2 | Instalação de dispositivos McAfee ESM                               | 9    |
|   | Preparação para instalar dispositivos McAfee ESM                    | . 9  |
|   | Requisitos de hardware e software                                   | 9    |
|   | Inspeção de embalagem e dispositivo                                 | 10   |
|   | Identificação de um local para instalação                           | 10   |
|   | Conectar e iniciar os dispositivos                                  | 11   |
|   | Identificação dos tipos de conector e equipamento                   | 12   |
|   | Identificação dos cabos de rede                                     | 12   |
|   | Identificação das portas de rede                                    | . 13 |
| 3 | Configuração de dispositivos do McAfee ESM                          | 23   |
|   | Configurar a interface de rede no IPS do Nitro                      | 23   |
|   | Configurar a interface de rede no Receptor, ELM e ACE               | . 24 |
|   | Configurar a interface de rede no DEM e ADM                         | 24   |
|   | Configurar a interface de rede no ESM                               | 25   |
|   | Configurar para usar o IPv6                                         | 26   |
|   | Efetuar logon no console do McAfee ESM                              | 26   |
| Α | Sobre o modo FIPS                                                   | 29   |
|   | Informações sobre o modo FIPS                                       | 30   |
|   | Selecione o modo FIPS                                               | 30   |
|   | Verificar integridade FIPS                                          | 31   |
|   | Adicionar um dispositivo codificado ao modo FIPS                    | 32   |
|   | Backup e restauração das informações de um dispositivo no modo FIPS | 32   |
|   | Ativar a comunicação com vários dispositivos ESM no modo FIPS       | 33   |
|   | Solução de problemas do modo FIPS                                   | 35   |
| В | Requisitos do VM ESXi                                               | 37   |
|   | Modelos de VM                                                       | . 38 |
|   | Dividir a unidade de armazenamento                                  | 40   |
|   | Instalar a máquina virtual                                          | 40   |
|   | Configurar a máquina virtual                                        | 41   |
|   | Codificar o dispositivo VM                                          | 41   |
| С | Instalação dos adaptadores qLogic 2460 ou 2562 SAN                  | 43   |

| D | Instalação do DAS                                                                | 45                    |
|---|----------------------------------------------------------------------------------|-----------------------|
| E | Instalação de dispositivos em um rack<br>Instalar o conjunto de trilhos AXXVRAIL | <b>47</b><br>48<br>51 |
| F | Avisos regulamentares                                                            | 53                    |
|   | Índice                                                                           | 57                    |

# Prefácio

Este guia fornece todas as informações necessárias para que você possa trabalhar com seu produto McAfee.

#### Conteúdo

- Sobre este guia
- Localizar a documentação do produto

# Sobre este guia

Estas informações descrevem o público-alvo do guia, as convenções tipográficas e os ícones usados neste guia, além de como o guia é organizado.

#### **Público-alvo**

McAfee é cuidadosamente pesquisada e escrita tendo em vista o seu público-alvo.

A informação contida neste guia destina-se principalmente a:

- **Administradores**: Pessoas responsáveis pela implementação e imposição do programa de segurança da empresa.
- **Usuários**: Pessoas que utilizam o computador onde o software está instalado e que têm acesso a todos ou alguns dos seus recursos.

### Convenções

Este guia usa as seguintes convenções tipográficas e ícones.

| Título do livro, termo,<br>ênfase         | Título de um livro, capítulo ou tópico; um novo termo; ênfase.                                 |
|-------------------------------------------|------------------------------------------------------------------------------------------------|
| Negrito                                   | Texto bastante enfatizado.                                                                     |
| Digitação do usuário,<br>código, mensagem | Comandos e outros textos digitados pelo usuário; um fragmento de código; uma mensagem exibida. |
| Texto da interface                        | Palavras da interface do produto, como opções, menus, botões e caixas de diálogo.              |
| Azul de hipertexto                        | Um link para um tópico ou para um site externo.                                                |
| i                                         | <b>Observação:</b> Informações adicionais, como um método alternativo de acessar uma opção.    |
| $\bigcirc$                                | Dica: Sugestões e recomendações.                                                               |

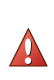

**Importante/cuidado:** Informações importantes para proteger o sistema do seu computador, sua instalação de software, rede, negócios ou seus dados.

**Aviso:** Informações críticas para prevenir lesões corporais durante a utilização de um produto de hardware.

# Localizar a documentação do produto

Após o lançamento de um produto, as informações adicionais sobre ele são introduzidas no Centro de conhecimento online da McAfee.

- 1 Acesse a guia Knowledge Center do ServicePortal da McAfee em http://support.mcafee.com.
- 2 No painel Base de conhecimento, clique em uma fonte de conteúdos:
  - Documentação do produto para encontrar a documentação do usuário
  - Artigos técnicos para encontrar artigos da Base de conhecimento
- 3 Selecione Não limpar meus filtros.
- 4 Insira um produto, selecione uma versão, e clique em **Pesquisar** para exibir uma lista de documentos.

# Introdução

Este guia descreve como instalar e configurar estes dispositivos:

- McAfee<sup>®</sup> Nitro Intrusion Prevention System (IPS)
- McAfee<sup>®</sup> Enterprise Security Manager (McAfee ESM)
- McAfee Event Receiver
- McAfee ESM/Event Receiver (ESMREC)
- McAfee Database Event Monitor (DEM)
- McAfee Application Data Monitor (ADM)

Ele se divide em duas seções principais:

- Instalação de um dispositivo McAfee ESM, que informa as etapas a seguir para inspecionar, montar, conectar e iniciar o dispositivo.
- Instalação de um dispositivo McAfee ESM, que descreve como configurar a interface de rede de cada tipo de dispositivo, configurar para o IPv6, efetuar logon no console do McAfee ESM e codificar o dispositivo.

- McAfee Enterprise Log Manager (ELM)
- McAfee Advanced Correlation Editor (ACE)
- McAfee Direct Attached Storage (DAS)
- McAfee Receiver/ELM (ELMERC)
- McAfee ESM/Receiver/ELM (ESMELM)

Introdução

8

1

# Instalação de dispositivos McAfee ESM

É preciso instalar os dispositivos McAfee antes de usá-los, a fim de proteger a rede de intrusões ou para coletar dados da rede. Estas instruções de instalação aplicam-se a todos os modelos atuais dos dispositivos McAfee ESM.

#### Conteúdo

- Preparação para instalar dispositivos McAfee ESM
- Conectar e iniciar os dispositivos

## Preparação para instalar dispositivos McAfee ESM

Antes de instalar os dispositivos, verifique se o seu sistema atende aos requisitos mínimos e se o equipamento não foi danificado durante o envio. Selecione o local para instalar o equipamento.

### Requisitos de hardware e software

Seu sistema precisa atender aos requisitos mínimos de hardware e software.

#### **Requisitos do sistema**

- Processador: classe P4 (não Celeron) ou superior (Mobile/Xeon/Core2,Corei3/5/7) ou classe AMD AM2 ou superior (Turion64/Athlon64/Opteron64,A4/6/8)
- RAM: 1,5 GB

 $\left| \begin{array}{c} \mathbf{P} \end{array} \right|$ 

- Sistema operacional Windows: Windows 2000, Windows XP, Windows 2003 Server, Windows Vista, Windows 2008 Server, Windows Server 2012, Windows 7, Windows 8, Windows 8.1
- Navegador: Internet Explorer 7.x ou versões posteriores, Mozilla FireFox 3.0.0.0 ou versões posteriores, Google Chrome 12.0.742.91 ou versões posteriores
- Flash Player: versão 11.2.x.x ou posterior

Os recursos do ESM usam janelas pop-up quando fazem upload ou download dos arquivos. Desative o bloqueador de pop-ups do endereço IP ou nome de host do seu ESM.

#### Requisitos da máquina virtual

- Processador 8 núcleos de 64 bits, Dual Core2/Nehalem ou superior ou AMD Dual Athlon64/Dual Opteron64 ou superior
- RAM Depende do modelo (4 GB ou mais)
- Espaço em disco: Depende do modelo (250 GB ou mais)

- ESXi 5.0 ou posterior
- Configuração ampla ou reduzida Você deve decidir quais requisitos de disco rígido são necessários para o seu servidor. Os requisitos mínimos são de 250 GB, a menos que a VM comprada tenha mais. Consulte as especificações de seu produto de VM.

O ENMELM VM usa muitos recursos que requerem CPU e RAM. Se o ambiente do ESXi compartilhar os requisitos de CPU/RAM com outras VMs, o desempenho do ENMELM VM será afetado. Não deixe de incluir o que é necessário em termos de CPU e RAM nos requisitos.

### Inspeção de embalagem e dispositivo

Diagrama 1: Posicionamento do selo antiviolação.

Antes de instalar o equipamento, verifique se não existem sinais de danos ou violação.

#### Tarefa

1 Assim que receber seu dispositivo, inspecione a embalagem e o próprio dispositivo para garantir que não haja sinais de danos ou tratamento indevido.

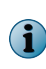

No caso de uma instalação FIPS, verifique se a fita da embalagem apresenta sinais de violação. Se houver algum indício de violação, entre em contato imediatamente o Suporte da McAfee para obter instruções e não instale o produto.

- 2 Verifique se todos os itens listados no recibo estão incluídos no pacote.
- 3 Ao fazer uma instalação FIPS, encontre o selo antiviolação no pacote de acessórios do contêiner de envio. Aplique o selo para que ele bloqueie completamente as portas USB, impedindo seu uso sem deixar evidência de violação (consulte o Diagrama 1).

Entre em contato imediatamente o Suporte da McAfee se não estiver inteiramente satisfeito com a inspeção.

### Identificação de um local para instalação

É preciso analisar a rede existente e identificar uma rede e um local físico para o dispositivo. A seleção correta do local afeta o bom uso dos dispositivos.

Ao selecione um local para os seus dispositivos:

- Instale o seu dispositivo ESM em um local na rede em que ele possa gerenciar dispositivos e ser acessado por qualquer sistema que estiver acessando o ESM. Se não for possível uma comunicação direta entre dispositivos gerenciados pelo ESM ou sistemas com o ESM em execução, configure sua rede para permitir o roteamento do tráfego da rede entre eles.
- Coloque o dispositivo Nitro IPS entre o lado confiável e o lado não confiável da rede. O lado confiável será o lado que você deseja proteger e o não confiável, aquele que será deixado intencionalmente sem proteção. Por exemplo, você pode posicionar o Nitro IPS entre o firewall (lado não confiável) e o switch (lado confiável). As configurações de rede variam muito, portanto, o local selecionado depende das suas necessidades específicas de segurança e do ambiente de rede.

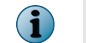

Este equipamento destina-se à instalação em local de acesso restrito.

 Os dispositivos Receptor e DEM devem estar acessíveis aos dispositivos que eles monitoram. Se não for possível uma comunicação direta, configure sua rede para permitir o roteamento correto do tráfego da rede entre eles.

## Conectar e iniciar os dispositivos

Após inspecionar o dispositivo e identificar o local de instalação preferencial, siga as etapas indicadas nesta seção para instalá-lo.

#### Tarefa

1 Monte o dispositivo.

i

Para proteger o dispositivo e o cabeamento contra dano acidental ou desconexão, monte o dispositivo em um rack (consulte *Apêndice F – Instalar o conjunto de trilhos AXXVRAIL*).

- a Prepare um espaço para o dispositivo no local de montagem.
- b Monte o dispositivo com segurança no local selecionado.
- 2 Conecte a fonte de alimentação ao dispositivo. Instale e estabilize o equipamento corretamente, de acordo com este manual de instruções e os códigos locais, estaduais e nacionais.

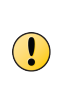

É altamente recomendável conectar todos os dispositivos ESM a uma UPS (fonte de alimentação ininterrupta). Um sistema com cabos de energia redundantes e módulos de energia operando em condições normais equilibra o compartilhamento de carga por meio de seu design paralelo, o que resulta em um sistema de energia confiável. Por ser um dispositivo em linha, o Nitro IPS precisa estar conectado a uma UPS.

- 3 Inicie o dispositivo.
  - a Conecte o cabo com a energia desligada e verifique se existe passagem de tráfego.
  - **b** Ligue o dispositivo.

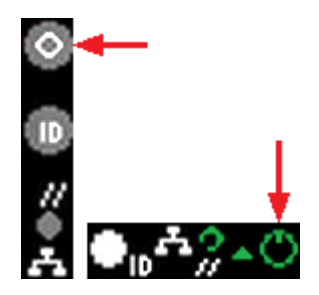

4 Selecione o cabo da rede.

- 5 Conecte os cabos às portas confiáveis e não confiáveis. Se estiver conectando cabos de fibra, remova a proteção do cabo e do conector da rede somente quando estiver pronto para conectar os cabos.
- 6 Verifique a conectividade do dispositivo executando ping no lado confiável da rede em um endereço IP válido no lado não confiável.

#### Consulte também

Identificação dos tipos de conector e equipamento na página 12 Identificação dos cabos de rede na página 12 Identificação das portas de rede na página 13

#### Identificação dos tipos de conector e equipamento

É possível conectar o dispositivo IPS do Nitro à rede usando conectores de cobre ou fibra, dependendo do modelo do dispositivo.

#### Tabela 2-1 Tipo de conexão por dispositivo

| Modelo IPS do Nitro | Tipo de conector      |  |
|---------------------|-----------------------|--|
| ТХ                  | RJ-45 (cobre)         |  |
| SX                  | LC-Multimode (fibra)  |  |
| LX                  | LC-Singlemode (fibra) |  |

Conecte seus dispositivos ESM, Receptor e DEM à rede usando conectores de cobre e identifique os cabos de cobre ou fibra analisando os conectores. O cabo de cobre CAT5 tem conectores RJ-45 (1), ao passo que o cabo de fibra LC utiliza conectores de fibra (2).

1 Pro

i

É recomendável usar o CAT5 ou superior para a conexão de cobre. Para a conexão por gigabits, é recomendável usar CAT5e.

#### Tipo de equipamento

Existem dois tipos de equipamentos que podem ser conectados aos dispositivos ESM: DCE (Data Circuit-Terminating Equipment) e DTE (Data Terminal Equipment). Firewall e roteadores são DTE e switches são DCE. Os dispositivos ESM são DTE.

### Identificação dos cabos de rede

Se seu dispositivo utiliza uma conexão de fibra, é preciso selecionar os cabos de fibra e conectá-los às portas. Se seu dispositivo utilizar uma conexão de cobre, use um cabo de cobre direto ou cruzado.

Para conectar uma porta RJ-45 do dispositivo ESM ao DCE, use um cabo direto. Para conectar a um DTE, use um cabo cruzado. Para diferenciar um cabo direto de um cruzado, segure as duas extremidades do cabo como ilustrado:

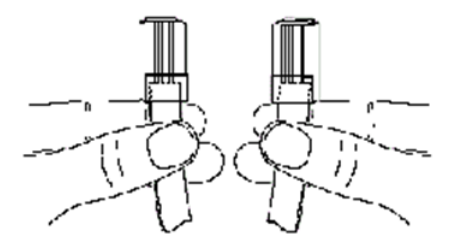

Em um cabo direto, os fios coloridos estão na mesma sequência em ambas as extremidades. Em um cabo cruzado, o primeiro (à esquerda) fio colorido em uma extremidade é da mesma cor do terceiro fio na outra extremidade.

## Identificação das portas de rede

Após identificar os cabos necessários para a rede, identifique as portas no dispositivo McAfee aos quais esses cabos serão conectados.

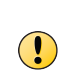

Sempre desligue as fontes de laser antes de inspecionar os conectores de fibra, os componentes ópticos ou conectores dos receptores. É possível emitir radiação a laser por fibra óptica via cabos ou conectores de fibra. Não olhe diretamente para o equipamento de fibra óptica. Sempre mantenha um protetor sobre os conectores de fibra desconectados.

Os dispositivos contêm portas de gerenciamento para que possam ser gerenciados no McAfee ESM. Além disso, os dispositivos IPS do Nitro e ADM contêm portas confiáveis e não confiáveis para conectar o dispositivo ao lado confiável e ao lado não confiável da rede.

Para identificar as portas de gerenciamento e as portas confiáveis e não confiáveis em todos os dispositivos, consulte a tabela abaixo.

| Tipo de dispositivo            | Número do modelo           | Figura |
|--------------------------------|----------------------------|--------|
| ACE                            | ACE-2600 ou 3450           | 2-8    |
| ADM                            | APM-1250, 1260             | 2-1    |
|                                | APM-3450, 3460             | 2-3    |
| DEM                            | DSM-2600 ou 3450           | 2-3    |
|                                | DSM-4600                   | 2-4    |
| ELM                            | ELM-4600, 5600 ou 6000     | 2-8    |
| ELM/Receptor                   | ELMERC-2600, 3450 ou 4600  | 2-8    |
| ESM/ELM                        | ENMELM- 4600, 5600 ou 6000 | 2-8    |
| ESM ou ESM/Receptor combinados | ETM-5600, 6000, X4 ou X6   | 2-8    |
|                                | DAS-10, 25, 50 ou 100      | 2-9    |
| IPS                            | NTP-1250                   | 2-2    |
|                                | NTP-2600, 3450-4BTX        | 2-3    |
|                                | NTP-2600, 3450-8BTX        | 2-4    |
|                                | NTP-2600, 3450-4BSX        | 2-5    |

| Tipo de dispositivo | Número do modelo             | Figura     |
|---------------------|------------------------------|------------|
|                     | NTP-3450-2BSX                | 2-6        |
| McAfee Reporter     | ERU-5600                     | 2-8        |
| Receptor            | ERC-1250, 1260               | 2-2        |
|                     | ERC-2600, 3450 ou 4600       | 2-7        |
| Receiver de HA      | 1U HA - ERC-1250-HA, 1260-HA | 2-10, 2-11 |
|                     | 2U HA - ERC-2600 ou 4600-HA  | 2-12, 2-13 |

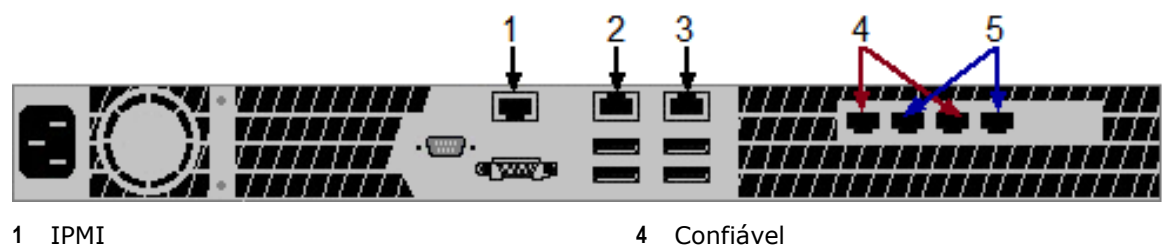

5

Não confiável

1 IPMI

2

- 2 Ger. 2
- Ger. 1 3

Figura 2-1 NTP-1250

- 1 2 3 C YALK
- 1 IPMI
- 2 Ger. 2
- 3 Ger. 1

1

**(i)** 

Em dispositivos APM-1250 e 1260, as portas de 4 a 7 são portas de coleta (sniffer), e não portas de gerenciamento.

Em dispositivos ERC-1250, as portas de 4 a 7 são portas de gerenciamento adicionais.

#### Figura 2-2 ERC-1250, APM-1250, 1260

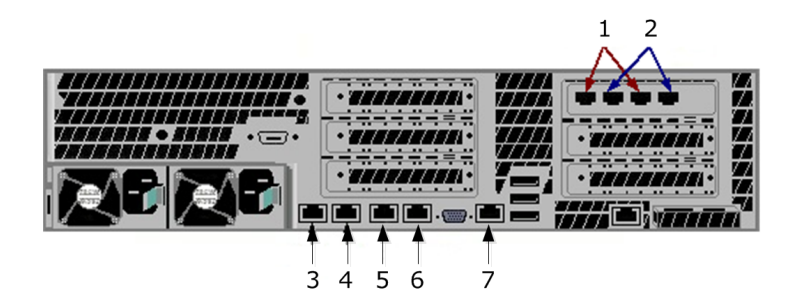

5

6

7

6 Ger. 2

Não usada

Não usada

Não usada

7

8

9

Não usada

Não usada

Não usada

- 1 Confiável
- 2 Não confiável
- 3 Ger. 1
- 4 Ger. 2

#### Figura 2-3 NTP-2600/3450-4BTX, 3460

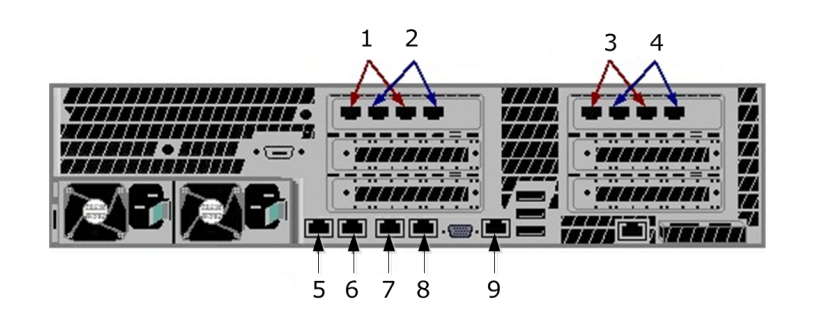

- 1 Confiável
- 2 Não confiável
- 3 Confiável
- 4 Não confiável
- 5 Ger. 1

#### Figura 2-4 NTP-2600/3450-8BTX, DSM-4600

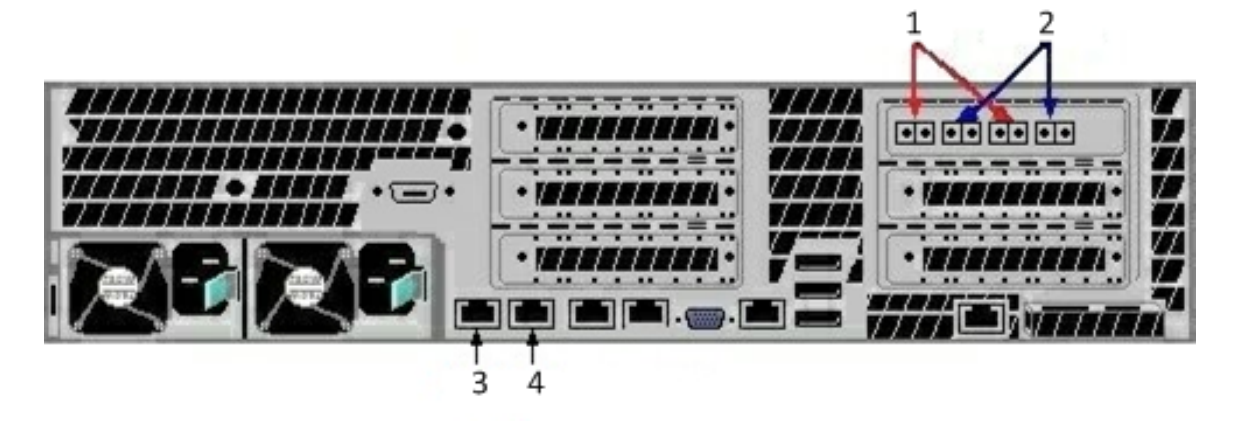

- 1 Confiável
- 2 Não confiável

- 3 Ger. 1
- 4 Ger. 2

#### Figura 2-5 NTP-2600/3450-4BSX

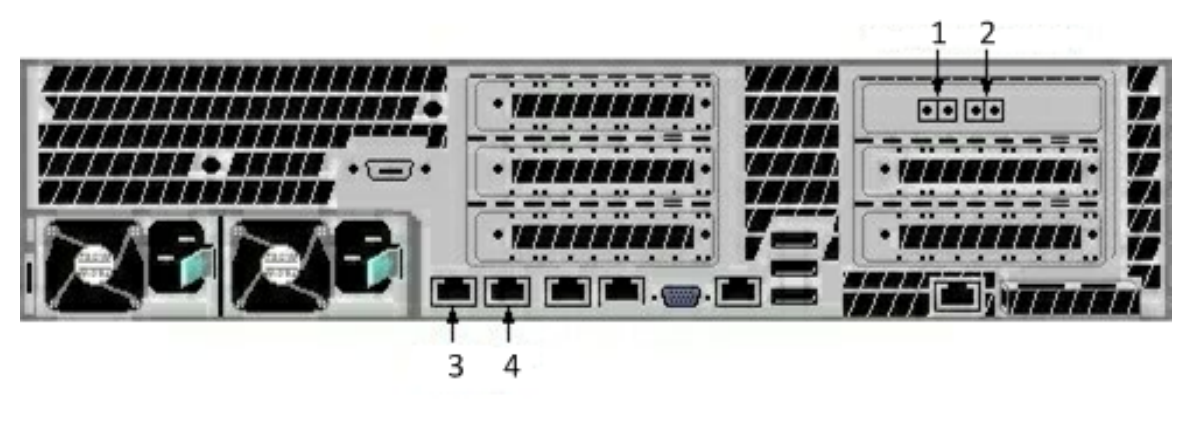

- 1 Confiável
- 2 Não confiável
- 3 Ger. 1
- 4 Ger. 2

#### Figura 2-6 NTP-3450-2BSX

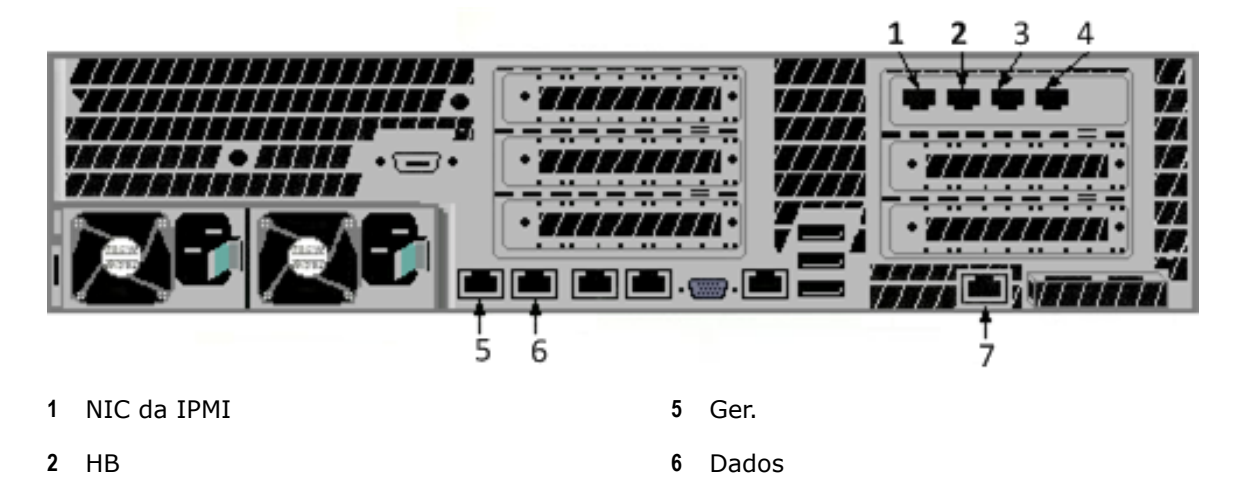

3 Ger. 2

7 IPMI

- 4 Ger. 3
  - i

Em dispositivos DSM-2600/3450 e APM-3450/3460, as portas de 4 a 7 são portas de coleta (sniffer), e não portas de gerenciamento.

Figura 2-7 ERC-2600/3450/4600, DSM-2600/3450 e APM-3450/3460

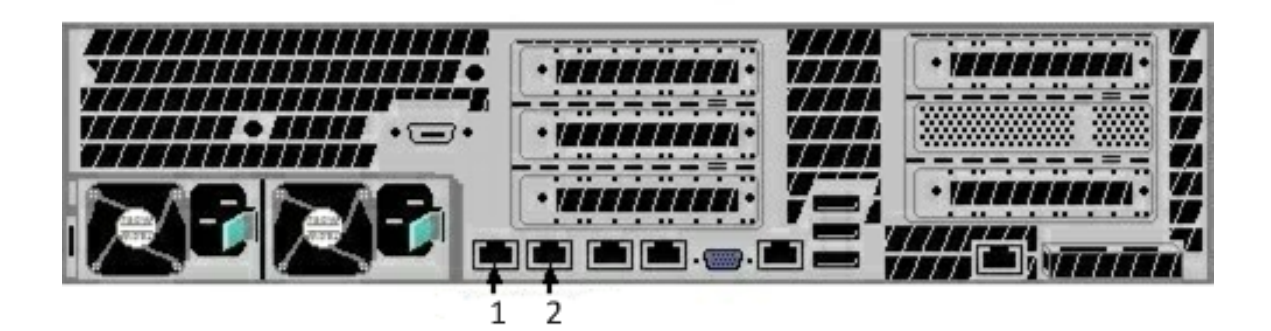

- 1 Ger. 1
- 2 Ger. 2

# Figura 2-8 ETM-5600/6000/X4/X6, ELMERC-2600/3450/4600, ELM-4600/5600/6000, ACE-2600/3450, ENMELM-4600/5600/6000, ERU-5600

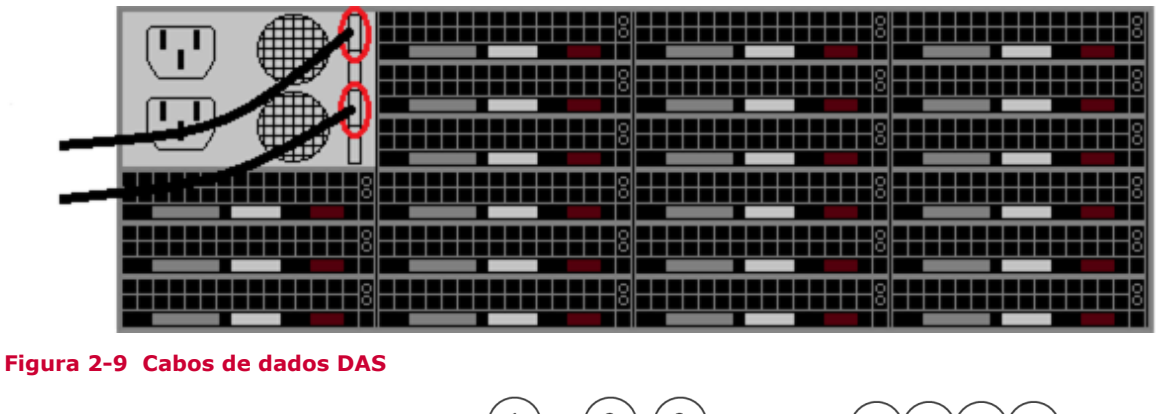

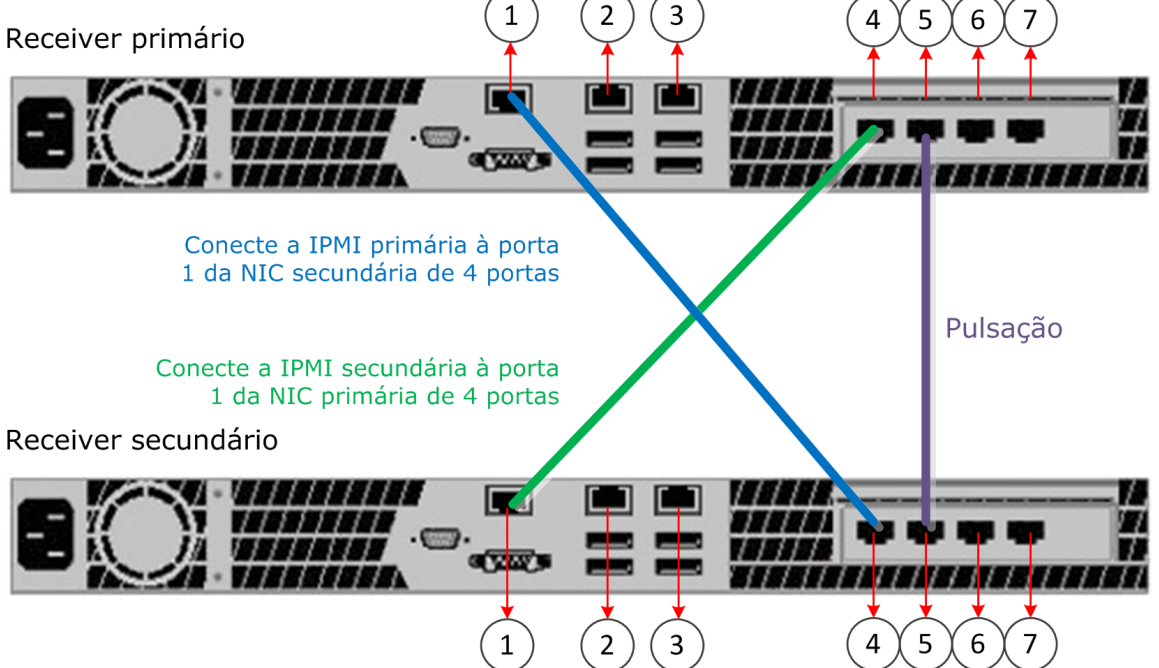

- 1 IPMI primária 4 IPMI secundária 2 Ger. 2 5 Pulsação (HB)
- 3 Ger. 1

- 6 Ger. 3

#### Figura 2-10 Etapa 1: Estabelecer conexão entre Receivers de HA 1U

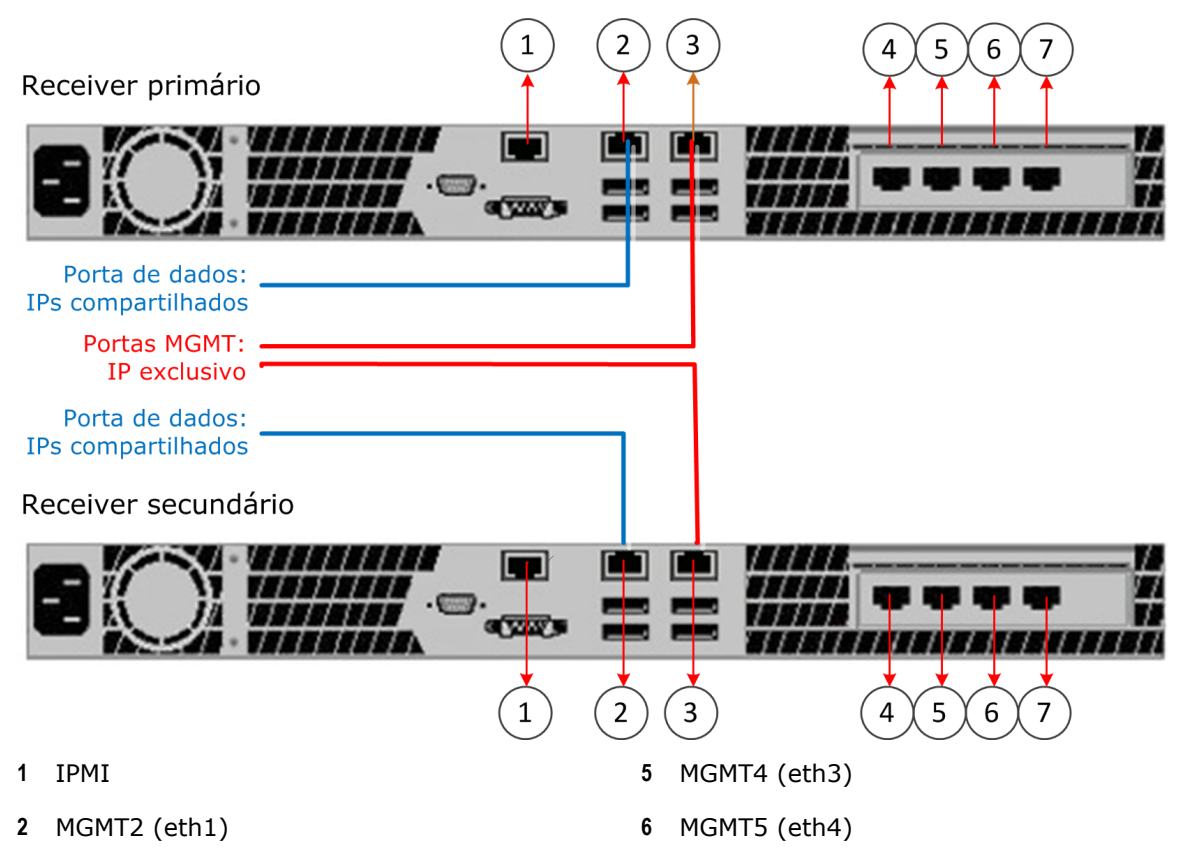

3 MGMT1 (eth0)

7 MGMT6 (eth5)

4 MGMT3 (eth2)

#### Figura 2-11 Etapa 2: Conectar Receivers de HA 1U ao switch/roteador da rede

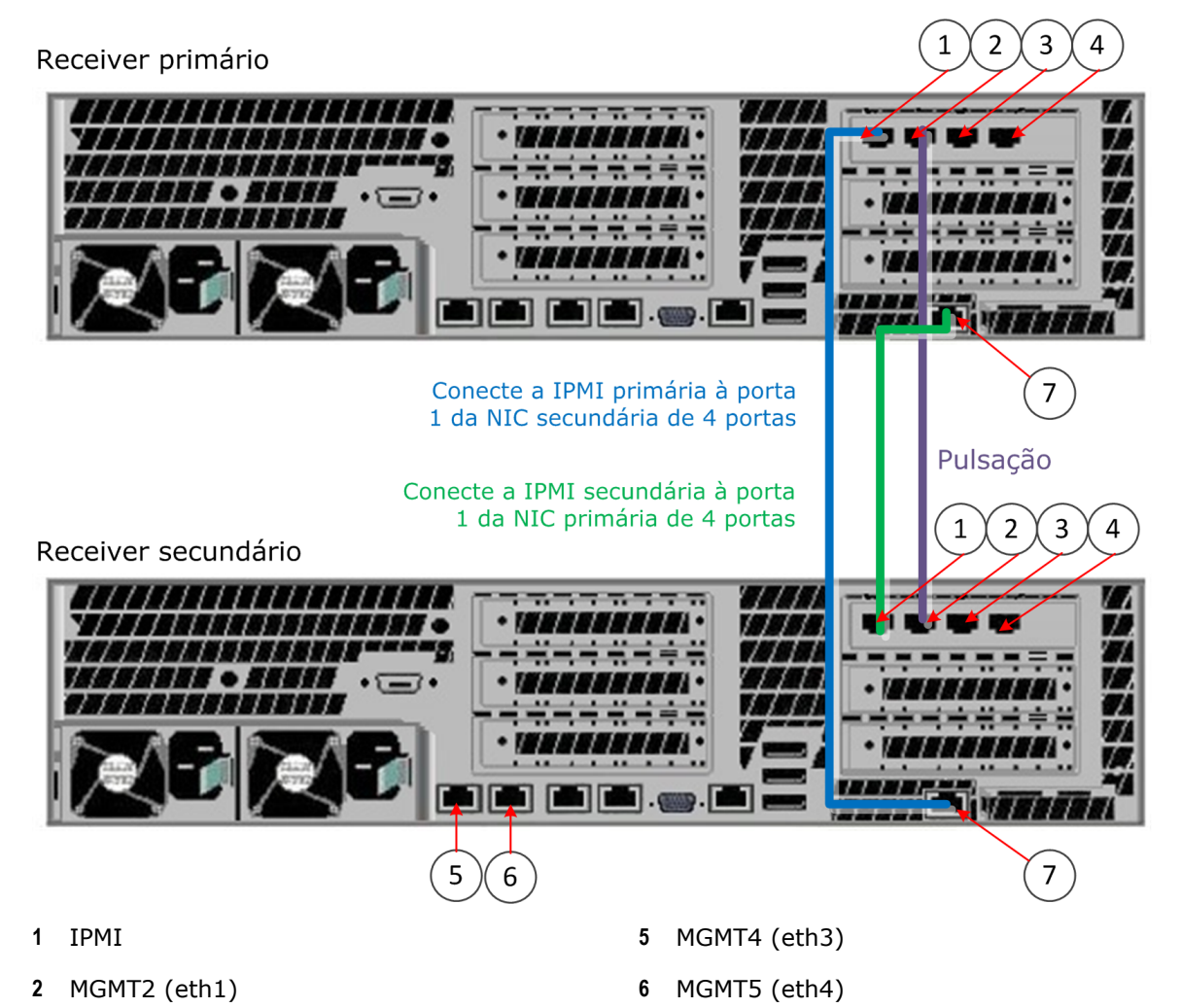

3 MGMT1 (eth0)

7 MGMT6 (eth5)

4 MGMT3 (eth2)

#### Figura 2-12 Etapa 1: Estabelecer conexão entre Receivers de HA 2U

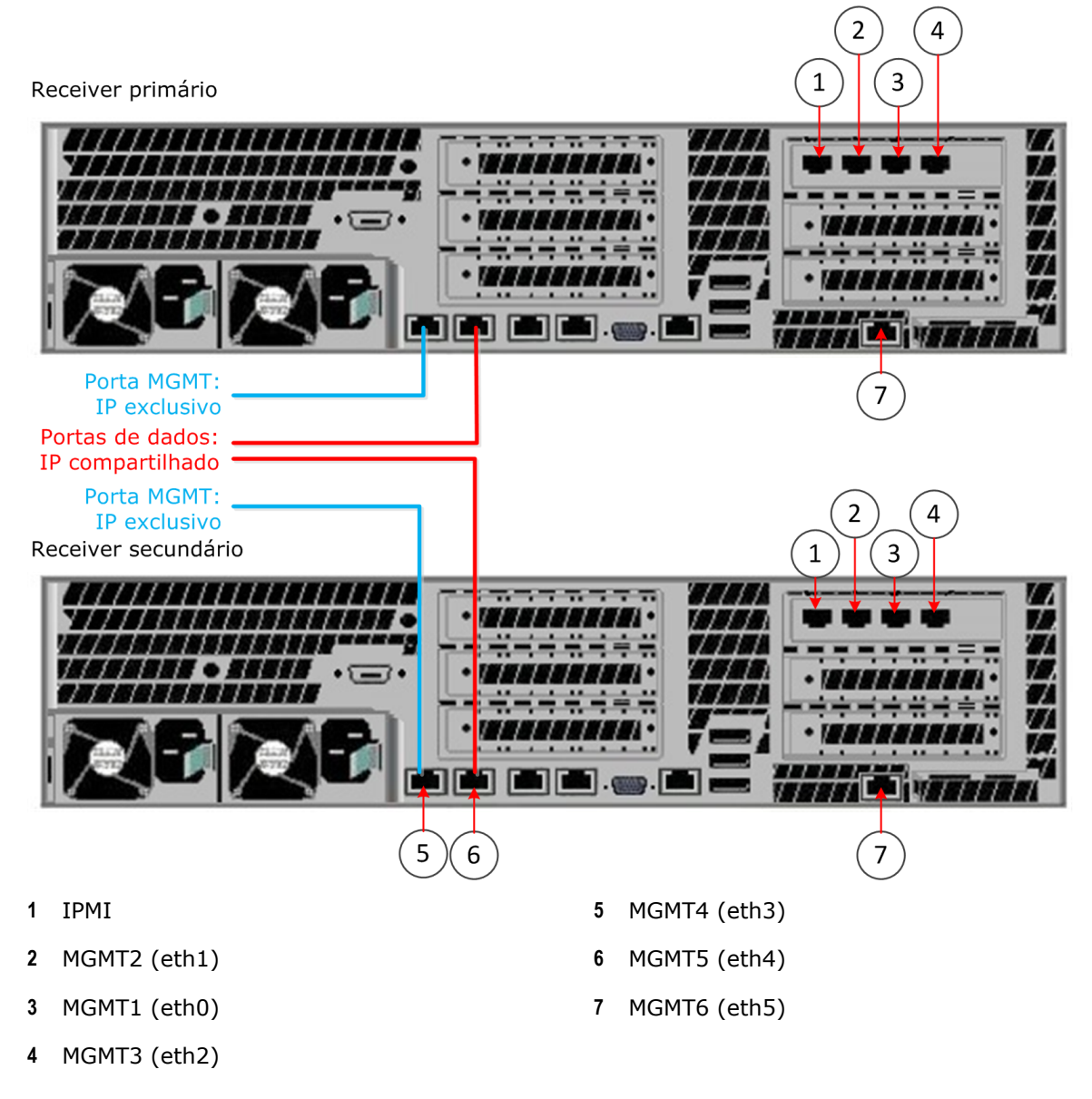

#### Figura 2-13 Etapa 2: Conectar Receivers de HA 2U ao switch/roteador da rede

#### Consulte também

Identificação de um local para instalação na página 10

Instalação de dispositivos McAfee ESM Conectar e iniciar os dispositivos

# **3** Configuração de dispositivos do McAfee ESM

A configuração dos dispositivos é essencial para seu bom funcionamento. Para configurá-los, configure o IPv6 e a interface de rede de cada tipo de dispositivo e entre no McAfee ESM.

#### Conteúdo

- Configurar a interface de rede no IPS do Nitro
- Configurar a interface de rede no Receptor, ELM e ACE
- Configurar a interface de rede no DEM e ADM
- Configurar a interface de rede no ESM
- Configurar para usar o IPv6
- Efetuar logon no console do McAfee ESM

# Configurar a interface de rede no IPS do Nitro

Siga estas etapas para configurar informações de IP.

#### Antes de iniciar

Ative o Nitro IPS e verifique se o processo de inicialização foi concluído. Conecte um monitor e um teclado ao dispositivo.

- 1 Pressione Alt + F1 para ir até a página LCD e pressione Esc duas vezes.
- 2 Role para baixo até MGT IP Conf (Conf. de IP de ger.) e pressione Enter.
- 3 Selecione Mgt 1 (Ger. 1) e pressione Enter.
- 4 No menu Active (Ativo), selecione IP Address (Endereço IP) e pressione Enter.
- 5 Defina o valor e pressione Enter.
- 6 Role para baixo até Netmask (Máscara de rede) e defina o valor.
- 7 Role para baixo até Done (Concluído) e pressione Enter.
- 8 Role para baixo até Gateway (Gateway) e pressione Enter.
- 9 Defina o endereço do gateway, role para baixo até Concluído e pressione Enter.

10 Role para baixo até Número da porta, defina o valor e pressione Enter.

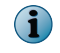

Anote o novo número da porta e insira-o quando codificar o dispositivo. Se o sistema operar no modo FIPS, não altere o número da porta de comunicação.

11 Role para baixo até Save Changes (Salvar alterações) e pressione Enter.

# Configurar a interface de rede no Receptor, ELM e ACE

Siga estas etapas para configurar a interface de rede em um dispositivo Receptor, ELM ou ACE.

#### Antes de iniciar

Conecte um monitor e um teclado ao dispositivo.

#### Tarefa

- Pressione Alt + F1 para ter acesso à página LCD, pressione Esc duas vezes, role para baixo até MGT IP Conf e pressione Enter.
- 2 Selecione Mgt 1 (Ger. 1) e pressione Enter, selecione IP Address (Endereço IP) e pressione Enter.
- 3 Defina o valor e pressione Enter.
- 4 Role para baixo até Netmask (Máscara de rede) e defina o valor.
- 5 Role para baixo até Done (Concluído) e pressione Enter.
- 6 Role para baixo até Gateway (Gateway) e pressione Enter.
- 7 Defina o endereço do gateway, role para baixo até Concluído e pressione Enter.
- 8 Role para baixo até DNS 1, pressione Enter e defina o valor.
- 9 Role para baixo até Done (Concluído) e pressione Enter.
- 10 Se estiver no modo FIPS, role para baixo até Número da porta, altere o valor, se necessário, e pressione Enter.

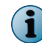

Anote o novo número da porta. Insira-o ao codificar o dispositivo. Não altere a porta de comunicação TCP.

11 Role para baixo até Save Changes (Salvar alterações) e pressione Enter.

## Configurar a interface de rede no DEM e ADM

Siga estas etapas para configurar a interface de rede em um dispositivo DEM ou ADM.

#### Antes de iniciar

Conecte um monitor e um teclado ao dispositivo.

- 1 Pressione Alt + F1 para ir até a página LCD e pressione Esc duas vezes.
- 2 Role para baixo até MGT IP Conf (Conf. de IP de ger.) e pressione Enter.

- 3 Selecione Mgt 1 (Ger. 1) e pressione Enter.
- 4 No menu Active (Ativo), selecione IP Address (Endereço IP) e pressione Enter.
- 5 Defina o valor e pressione Enter.
- 6 Role para baixo até Netmask (Máscara de rede) e defina o valor.
- 7 Role para baixo até Done (Concluído) e pressione Enter.
- 8 Role para baixo até Gateway (Gateway) e pressione Enter.
- 9 Defina o endereço do gateway, role para baixo até Concluído e pressione Enter.
- 10 Se estiver no modo FIPS, role para baixo até Número da porta, altere o valor, se necessário, e pressione Enter.

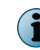

Anote o novo número da porta e insira-o quando codificar o dispositivo. Não altere a porta de comunicação TCP.

11 Role para baixo até Save Changes (Salvar alterações) e pressione Enter.

# Configurar a interface de rede no ESM

Siga estas etapas para configurar a interface de rede em um ESM.

#### Antes de iniciar

Ative o ESM e verifique se o processo de reinicialização foi concluído para, em seguida, conectar um monitor e um teclado ao dispositivo.

- 1 Pressione Alt + F1 para ter acesso à página LCD, pressione Esc duas vezes, role para baixo até Conf de MGT IP e pressione Enter.
- 2 Selecione Mgt 1 (Ger. 1) e pressione Enter, selecione IP Address (Endereço IP) e pressione Enter.
- 3 Defina o valor e pressione Enter.
- 4 Role para baixo até Netmask (Máscara de rede) e defina o valor.
- 5 Role para baixo até Done (Concluído) e pressione Enter.
- 6 Role para baixo até Gateway (Gateway) e pressione Enter.
- 7 Defina o endereço do gateway, role para baixo até Done (Concluído) e pressione Enter.
- 8 Role para baixo até DNS 1, pressione Enter e defina o valor.
- 9 Role para baixo até Done (Concluído) e pressione Enter.
- 10 Role para baixo até Save Changes (Salvar alterações) e pressione Enter.

## Configurar para usar o IPv6

Se quiser usar o IPv6 em qualquer dispositivo e sua rede for compatível com a configuração automática sem estado do IPv6, configure o sistema para gerenciar IPv6.

#### Antes de iniciar

Conecte um monitor e um teclado ao dispositivo.

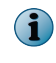

Para configurar manualmente um endereço para o ESM, consulte a seção *Configurações de rede* do *Guia de produto do McAfee Enterprise Security Manager*. Para configurar manualmente um endereço para cada tipo de dispositivo, consulte a seção *Interfaces* do dispositivo específico.

#### Tarefa

- 1 Pressione Alt + F1 para ir até a página LCD e pressione Esc duas vezes.
- 2 Role para baixo até IPv6 Config (Config do IPv6) e pressione Enter.
- 3 Selecione Mgt 1 (Ger. 1) e pressione Enter.
- 4 Role para baixo até Save (Salvar) e pressione Enter.
- 5 Para localizar o endereço IPv6 configurado automaticamente:
  - a Inicie o dispositivo e aguarde o carregamento do menu.
  - b Role para baixo até MGT IP Conf (Conf. de IP de ger.) e pressione Enter.
  - c Role para baixo até IPv6 Global e pressione Enter.
  - d Confirme o endereço IPv6 e pressione Enter para retornar ao menu.
  - e Role para baixo até Done (Concluído) e pressione Enter.
  - f Role para baixo até Cancel Changes (Cancelar alterações) e pressione Enter.

### Efetuar logon no console do McAfee ESM

Depois de ter instalado e configurado o ESM e os dispositivos, você poderá efetuar logon no console para começar a definir as configurações do sistema e dos dispositivos.

#### Antes de iniciar

Verifique a necessidade de operar o sistema no modo FIPS (consulte a etapa 5).

- 1 Abra um navegador da Web no computador cliente e vá até o endereço IP que você definiu ao configurar a interface de rede.
- 2 Clique em Entrar, selecione o idioma para o console e digite a senha e o nome do usuário padrão.
  - Nome do usuário padrão: NGCP
  - Senha padrão: security.4u
- 3 Clique em Login, leia o Contrato de licença do usuário final e clique em Aceitar.
- 4 Quando solicitado, altere o nome do usuário e a senha e clique em OK.

5 Selecione se deseja ativar o modo FIPS.

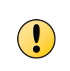

Se houver necessidade de trabalhar no modo FIPS, ative-o ao entrar pela primeira vez para que todas as comunicações futuras com dispositivos McAfee sejam no modo FIPS. Não ative o modo FIPS se não for solicitado. Para obter mais informações sobre o FIPS, consulte *Apêndice A*.

- 6 Siga as instruções exibidas para obter o nome do usuário e a senha, que são necessários para o acesso às atualizações de regras.
- 7 Defina a configuração inicial do ESM:
  - a Selecione o idioma que será usado para os registros do sistema.
  - b Selecione o fuso horário do ESM e o formato de data a serem usados nesta conta e clique em Avançar.
  - c Defina as configurações nas cinco páginas do assistente Configuração inicial do ESM, clicando no ícone Ajuda 2 em cada página para obter instruções.
- 8 Clique em OK.

Você está pronto para codificar e configurar os dispositivos. Consulte o *Guia de produto do McAfee Enterprise Security Manager*.

# A Sobre o modo FIPS

O FIPS (Federal Information Processing Standard) consiste em padrões públicos desenvolvidos pelo governo federal dos Estados Unidos. Caso seja necessário atender a essas normas, você deverá operar o sistema no modo FIPS.

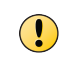

O modo FIPS deve ser selecionado na primeira vez que você efetuar logon no sistema e não poderá ser alterado posteriormente.

#### Conteúdo

- Informações sobre o modo FIPS
- Selecione o modo FIPS
- Verificar integridade FIPS
- Adicionar um dispositivo codificado ao modo FIPS
- Solução de problemas do modo FIPS

Α

# Informações sobre o modo FIPS

Em virtude das normas FIPS, alguns recursos do ESM não estão disponíveis, alguns recursos disponíveis estão fora de conformidade e outros estão disponíveis somente durante o modo FIPS. Esses recursos são observados em todo o documento e estão listados aqui.

| Status do recurso                     | Descrição                                                                                                    |
|---------------------------------------|----------------------------------------------------------------------------------------------------|
| Recursos                              | Receivers de alta disponibilidade.                                                                                                    |
| removidos                             | • Terminal GUI.                                                                                                    |
|                                       | <ul> <li>Capacidade de se comunicar com o dispositivo usando o protocolo SSH.</li> </ul>                                                                                                    |
|                                       | <ul> <li>No console do dispositivo, o shell principal é substituído por um menu de<br/>gerenciamento de dispositivo.</li> </ul>                                                                                                    |
| Recursos<br>disponíveis<br>somente no | <ul> <li>Há quatro funções de usuário que não se sobrepõem: Usuário, Usuário avançado, Auditoria<br/>de admin e Admin de chave e certificado.</li> </ul>                                                                                                    |
| modo FIPS                             | <ul> <li>Todas as páginas de Propriedades têm uma opção de Autoteste que permite verificar se<br/>o sistema está funcionando corretamente no modo FIPS.</li> </ul>                                                                                                    |
|                                       | <ul> <li>Se houver falha de FIPS, será adicionado um sinalizador de status à árvore de<br/>navegação de sistemas para refletir a falha.</li> </ul>                                                                                                    |
|                                       | <ul> <li>Todas as páginas de Propriedades têm a opção Exibir que, quando é clicada, abre a<br/>página Token de identidade FIPS. Ela exibe um valor que precisa ser comparado ao valor<br/>mostrado naquelas seções do documento, para garantir que o FIPS não foi<br/>comprometido.</li> </ul> |
|                                       | <ul> <li>Em Propriedades do sistema   Usuários e Grupos   Privilégios   Editar grupo, a página inclui o<br/>privilégio Autoteste de criptografia do FIPS que concede aos membros do grupo a<br/>autorização para executar autotestes do FIPS.</li> </ul>                                       |
|                                       | <ul> <li>Quando você clica em Importar chave ou Exportar chave em Propriedades de IPS   Gerenciamento<br/>de chaves, é exibido um prompt para selecionar o tipo de chave que você deseja<br/>importar ou exportar.</li> </ul>                                                                  |
|                                       | <ul> <li>Em Assistente para Adicionar dispositivo, o protocolo TCP é sempre definido como Porta 22.<br/>A porta SSH pode ser alterada.</li> </ul>                                                                                                    |

# **Selecione o modo FIPS**

Ao efetuar logon pela primeira vez no sistema, você precisa indicar se deseja que o sistema opere no modo FIPS. Depois que essa seleção for feita, não será possível alterá-la.

#### Tarefa

Para obter definições de opções, clique em ? na interface.

- 1 A primeira vez que você entra no ESM:
  - a No campo Nome do usuário, digite NGCP.
  - **b** No campo Senha, digite security.4u.

Você será solicitado a alterar sua senha.

2 Insira e confirme a nova senha.

3 Na página Ativar FIPS, clique em Sim.

O aviso Ativar FIPS exibe informações de solicitação de confirmação se você deseja que o sistema opere no modo FIPS permanentemente.

4 Clique em Sim para confirmar sua seleção.

# Verificar integridade FIPS

Se você estiver operando no modo FIPS, o FIPS 140-2 exige que o teste de integridade do software seja executado regularmente. Esse teste deve ser executado no sistema e em cada dispositivo.

#### Tarefa

Para obter definições de opções, clique em ? na interface.

- 1 Na árvore de navegação do sistema, selecione Propriedades do sistema e verifique se a opção Informações do sistema está selecionada.
- 2 Execute uma das ações a seguir.

| No<br>campo                     | Faça                                                                                                    | isto                                                                                                    |  |  |  |  |
|---------------------------------|----------------------------------------------------------------------------------------------------|----------------------------------------------------------------------------------------------------|--|--|--|--|
| Status do<br>FIPS               | Exiba os resultados dos autotestes de FIPS mais recentes executados no ESM.                                                                                            |                                                                                                    |  |  |  |  |
| Teste ou<br>Autoteste de        | Execute os autotestes de FIPS, que testam a integridade dos algoritmos usados no cripto-executável. Os resultados podem ser exibidos no <b>Registro de mensagens</b> . |                                                                                                    |  |  |  |  |
| FIF3                            | !                                                                                                    | Se o autoteste de FIPS falhar, o FIPS for comprometido ou ocorrer falha no dispositivo. Entre em contato com o Suporte da McAfee.                                                                                                    |  |  |  |  |
| Exibir ou<br>Identidade<br>FIPS | Abra a<br>Compa<br>Internet State<br>MIIC<br>LdgA<br>jCGW<br>KKbH<br>o6HQ<br>GPO0<br>8EJaJ<br>iYV22<br>daiJol<br>0nSJI<br>Q89S<br>nLg3:<br>E                           | a página Token de identidade FIPS para executar o teste de integridade do software de inicialização.<br>are o valor abaixo com a chave pública que aparece nesta página:<br>EGIN PUBLIC KEY<br>IjANBgkqhkiG9w0BAQEFAAOCAg8AMIICCgKCAgEAt8FWOP2mvVjvTTxkhGqk<br>+sx0jBv+zYnCkGYOHHzNAdum9yuMn69GNbYXm7I5OcKv2+nz6axBruCZ5XX1<br>/nmsj8YZJoNp/FLUy1jYE7IXI5/NRm2uhjhzjdOjgFv10SkgxVfL/aBJjqZFJ<br>IMzYEBwdyseQUc56u3mKaBtP4rydfRmEtytkuOsZgQuPHKYhaQJInbV5LfrLa<br>29.12HYHIcF/Yog+QHJ6CISRA11k8MPyFG9RHdKnwcq3sY8QjQMbIZSSDobbK0<br>DucG8vWDWdxSiabJLBdkIVsmB0zwdH6IOCkkGTidayMk12hDh+2BA6eI7YQBV<br>5wvz8aQKwDfiinlb9vmC+sk+Rwo/E7uRn3EI4+RxouHi9J3f92I9qXZeJCV<br>XahhyxSpq8ro/j0BMTiab3dJjjogxMxCI9QjEpm3J/ZyUpWtNKaHq8BgSE1e<br>b7O/kvef1T/ZOb3O90b5K3vtn+3Si3K3cpaY/qBm9var6xVNyGhHztRJv0F<br>yddWuXL1U+hMTO2YE33T3s4Uf4jiomTVSDTJ087hLT51/hCz6A33HzI7gk8<br>NsmL/p0RAJzJ3+mGyoUAd1D2u6sYq6NkGCn640a5A2zAOQdX/M8R8S+NKjgi<br>n+/+25KsCB3KDY3AkYECAwEAAQ==<br>ND PUBLIC KEY |  |  |  |  |

 $( \mathbf{!} )$ 

Se este valor não corresponder ao da chave pública, o FIPS está comprometido. Entre em contato com o Suporte da McAfee.

Α

# Adicionar um dispositivo codificado ao modo FIPS

Há dois métodos no modo FIPS para adicionar um dispositivo que já tenha sido codificado a um ESM. Essa terminologia e as extensões de arquivo são úteis durante esses processos.

#### Terminologia

Α

- Chave de dispositivo Contém os direitos de gerenciamento que um ESM tem para um dispositivo e não é usada para criptografia.
- Chave pública A chave de comunicação SSH pública do ESM, que é armazenada na tabela de chaves autorizadas de um dispositivo.
- Chave privada A chave de comunicação SSH privada do ESM, que é usada pelo executável de SSH em um ESM para estabelecer a conexão SSH com um dispositivo.
- **ESM primário** O ESM que foi originalmente usado para registrar o dispositivo.
- ESM secundário O ESM adicional que se comunica com o dispositivo.

#### Extensões de arquivo para arquivos de exportação diferentes

- .exk Contém a chave do dispositivo.
- .puk Contém a chave pública.
- .prk Contém a chave privada e a chave do dispositivo.

# Backup e restauração das informações de um dispositivo no modo FIPS

Esse método é usado para fazer backup e restaurar informações de comunicação de um dispositivo no ESM.

Seu uso principal é em caso de falha que exija a substituição do ESM. Se as informações de comunicação não forem exportadas antes da falha, a comunicação com o dispositivo não poderá ser restabelecida. Esse método exporta e importa o arquivo .prk.

A chave privada do ESM primário é usada pelo ESM secundário para estabelecer comunicação com o dispositivo inicialmente. Quando a comunicação é estabelecida, o ESM secundário copia sua chave pública para a tabela de chaves autorizadas do dispositivo. Em seguida, o ESM apaga a chave privada do ESM primário e inicia a comunicação com seu próprio par de chaves públicas ou privadas.

| Ação                                             | Etapas                                                                                                    |  |  |  |  |
|--------------------------------------------------|----------------------------------------------------------------------------------------------------|--|--|--|--|
| Exportar o<br>arquivo .prk do<br>ESM primário    | 1 Na árvore de navegação do ESM primário, selecione o dispositivo com as<br>informações de comunicação que deseja fazer backup e clique no ícone de<br>Propriedades.                                                                                               |  |  |  |  |
|                                                  | 2 Selecione Gerenciamento de chaves e clique em Exportar chave.                                                                                                    |  |  |  |  |
|                                                  | 3 Selecione Backup da chave SSH privada e clique em Avançar.                                                                                                    |  |  |  |  |
|                                                  | 4 Digite e confirme uma senha e defina a data de expiração.                                                                                                    |  |  |  |  |
|                                                  | Após a data de expiração, a pessoa que importa a chave não conseguirá comunicar-se com o dispositivo até que outra chave seja exportada com uma data de expiração futura. Se você selecionar Nunca expira, a chave nunca expirará se for importada para outro ESM. |  |  |  |  |
|                                                  | 5 Clique em <b>OK</b> , selecione o local onde deseja salvar o arquivo .prk criado pelo ESM e saia do ESM primário.                                                                                                    |  |  |  |  |
| Adicionar um<br>dispositivo ao<br>ESM secundário | <ol> <li>Na árvore de navegação do sistema do dispositivo secundário, selecione o nó de<br/>nível do sistema ou grupo ao qual deseja adicionar o dispositivo.</li> </ol>                                                                                           |  |  |  |  |
| e importar o                                     | 2 Na barra de ferramentas de ações, clique em Adicionar dispositivo.                                                                                                    |  |  |  |  |
| агциіхо .ргк                                     | 3 Selecione o tipo de dispositivo que você deseja adicionar e clique em Avançar.                                                                                                    |  |  |  |  |
|                                                  | 4 Insira um nome para o dispositivo que seja exclusivo no grupo e clique em<br>Avançar.                                                                                                    |  |  |  |  |
|                                                  | 5 Insira o endereço IP de destino do dispositivo, insira a porta de comunicação do<br>FIPS e clique em Avançar.                                                                                                    |  |  |  |  |
|                                                  | 6 Clique em Importar chave, navegue até o arquivo .prk exportado anteriormente e clique em Fazer upload.                                                                                                    |  |  |  |  |
|                                                  | Digite a senha especificada quando essa senha foi exportada inicialmente.                                                                                                    |  |  |  |  |
| 7 Faça logoff do ESM secundário.                 |                                                                                                    |  |  |  |  |

### Ativar a comunicação com vários dispositivos ESM no modo FIPS

Você pode permitir que vários ESMs se comuniquem com o mesmo dispositivo exportando e importando arquivos .puk e .exk.

Esse método usa dois processos de exportação e importação. Primeiro, o ESM primário é usado para importar o arquivo .puk exportado do dispositivo ESM secundário e enviar a chave pública contida no ESM secundário para o dispositivo, permitindo que os dois dispositivos ESM se comuniquem com o dispositivo. Segundo, o arquivo .exk do dispositivo é exportado do ESM primário e importado para o ESM secundário, concedendo ao ESM secundário a capacidade de se comunicar com o dispositivo.

| Ação                                                | Etapas                                                                                                 |                                                                                                    |  |  |  |  |
|-----------------------------------------------------|----------------------------------------------------------------------------------------------------|----------------------------------------------------------------------------------------------------|--|--|--|--|
| Exportar o                                          | 1 Na página Propriedades do sistema do ESM secundário, selecione Gerenciamento de ESM.                 |                                                                                                    |  |  |  |  |
| ESM secundário                                      | 2 Clique em Exportar SSH e selecione o local onde o arquivo .puk deverá ser salvo.                     |                                                                                                    |  |  |  |  |
|                                                     | 3 Clique em Salvar e saia.                                                                             |                                                                                                    |  |  |  |  |
| Importar o<br>arquivo .puk para<br>o ESM primário   | 1 Na árvore de navegação do sistema do ESM primário, selecione o dispositivo<br>que deseja configurar. |                                                                                                    |  |  |  |  |
|                                                     | 2 Clique                                                                                               | 2 Clique no ícone Propriedades e selecione Gerenciamento de chaves.                                                                                                    |  |  |  |  |
|                                                     | 3 Clique                                                                                               | 3 Clique em Gerenciar chaves SSH.                                                                                                    |  |  |  |  |
|                                                     | 4 Clique                                                                                               | 4 Clique em Importar, selecione o arquivo .puk e clique em Fazer upload.                                                                                                    |  |  |  |  |
|                                                     | 5 Clique                                                                                               | 5 Clique em <b>OK</b> e faça logoff do ESM primário.                                                                                                    |  |  |  |  |
| Exportar o<br>arquivo .exk do<br>dispositivo do     | 1 Na árvore de navegação do sistema do ESM primário, selecione o dispositivo<br>que deseja configurar. |                                                                                                    |  |  |  |  |
| ESM primário                                        | 2 Clique no ícone Propriedades e selecione Gerenciamento de chaves.                                    |                                                                                                    |  |  |  |  |
|                                                     | 3 Clique em Exportar chave, selecione a chave do dispositivo de backup e clique em Avançar.            |                                                                                                    |  |  |  |  |
|                                                     | 4 Digite                                                                                               | e confirme uma senha e defina a data de expiração.                                                                                                    |  |  |  |  |
|                                                     | i                                                                                                    | Após a data de expiração, a pessoa que importa a chave não conseguirá comunicar-se com o dispositivo até que outra chave seja exportada com uma data de expiração futura. Se você selecionar <b>Nunca expira</b> , a chave nunca expirará se for importada para outro ESM. |  |  |  |  |
|                                                     | 5 Seleci                                                                                               | one os privilégios do arquivo .exk e clique em <b>OK</b> .                                                                                                    |  |  |  |  |
|                                                     | 6 Seleci<br>primá                                                                                      | one o local onde esse arquivo deverá ser salvo e faça logoff do ESM<br>rio.                                                                                                    |  |  |  |  |
| Importar o<br>arquivo .exk para<br>o ESM secundário | 1 Na árv<br>no nív                                                                                     | vore de navegação de sistemas do dispositivo secundário, selecione o nó<br>el de sistema ou de grupo ao qual você deseja adicionar o dispositivo.                                                                                                    |  |  |  |  |
|                                                     | <b>2</b> Na ba                                                                                         | rra de ferramentas de ações, clique em Adicionar dispositivo.                                                                                                    |  |  |  |  |
|                                                     | 3 Selecione o tipo de dispositivo que deseja adicionar e clique em Avançar.                            |                                                                                                    |  |  |  |  |
|                                                     | 4 Insira um nome para o dispositivo que seja exclusivo a esse grupo e clic<br>Avançar.                 |                                                                                                    |  |  |  |  |
|                                                     | em Importar chave e procure o arquivo .exk.                                                            |                                                                                                    |  |  |  |  |
|                                                     | 6 Clique<br>foi inic                                                                                   | em <b>Fazer upload</b> e insira a senha que foi especificada quando essa chave cialmente exportada.                                                                                                    |  |  |  |  |
| 7 Faça logoff do ESM secundário.                    |                                                                                                    |                                                                                                    |  |  |  |  |
|                                                     |                                                                                                    |                                                                                                    |  |  |  |  |

# Solução de problemas do modo FIPS

Podem surgir problemas durante a operação do ESM no modo FIPS.

| Problema                                                           | Descrição e resolução                                                                                                    |
|--------------------------------------------------------------------|----------------------------------------------------------------------------------------------------|
| Não é possível<br>comunicar-se com o<br>FSM                        | <ul> <li>Verifique o LCD na parte frontal do dispositivo. Se ele informar Falha de FIPS,<br/>entre em contato com o Suporte da McAfee.</li> </ul>                                                                                                    |
|                                                                    | <ul> <li>Verifique se há uma condição de erro na interface HTTP exibindo a página da<br/>Web de autoteste de FIPS do ESM em um navegador.</li> </ul>                                                                                                    |
|                                                                    | Se um único dígito <b>0</b> for exibido, indicando que o dispositivo falhou em um<br>autoteste de FIPS, reinicialize o dispositivo ESM e tente corrigir o problema.<br>Se a condição de falha persistir, entre em contato com o Suporte para obter<br>mais instruções.                                                          |
|                                                                    | <ul> <li>Se um único dígito 1 for exibido, o problema de comunicação não está<br/>relacionado à falha de FIPS. Entre em contato com o suporte para obter mais<br/>etapas de solução de problemas.</li> </ul>                                                                                                    |
| Não é possível<br>comunicar-se com o<br>dispositivo                | <ul> <li>Se houver um sinalizador de status ao lado do nó do dispositivo na árvore de navegação do sistema, coloque o cursor sobre ele. Se ele informar Falha de FIPS, entre em contato com o Suporte da McAfee no portal de suporte.</li> <li>Siga a descrição sob o problema Não ó possível comunicar-se com o ESM</li> </ul> |
|                                                                    | • Siga a descrição sob o problema <i>Não e possível comunical-se com o ESM</i> .                                                                                                    |
| Erro <b>O arquivo é inválido</b><br>ao adicionar um<br>dispositivo | Não é possível exportar uma chave de um dispositivo não FIPS e importá-la para um dispositivo que estiver operando no modo FIPS. Além disso, não é possível exportar uma chave de um dispositivo FIPS e importá-la para um dispositivo não FIPS. Esse erro aparece na tentativa dos dois cenários.                              |

Sobre o modo FIPS Solução de problemas do modo FIPS

Α

# B Requisitos do VM ESXi

A VM deve atender aos requisitos mínimos a seguir.

- Processador: 8 núcleos ou mais, dependendo do modelo, 64 bits, Dual Core2/Nehalem ou superior ou AMD Dual Athlon64/Dual Opteron64 ou posterior
- RAM: Depende do modelo (4 GB ou mais)
- Disco: Depende do modelo (250 GB ou mais)
- ESXI: 5.0 ou posterior

Você pode selecionar os requisitos de disco rígido necessários para o servidor. Mas o requisito de VM depende do modelo do dispositivo (250 GB ou mais). Caso não haja pelo menos 250 GB disponíveis, será exibida uma mensagem de erro quando a VM for distribuída.

A VM usa muitos recursos que requerem o uso de CPU e RAM. Se o ambiente do ESXi compartilhar os requisitos de CPU ou RAM com outras VMs, o desempenho da VM será afetado. Planeje as necessidades de CPU e RAM de acordo com os requisitos aqui descritos.

A McAfee recomenda definir a opção de configuração como Ampla.

#### Conteúdo

- Modelos de VM
- Dividir a unidade de armazenamento
- Instalar a máquina virtual
- Configurar a máquina virtual
- Codificar o dispositivo VM

# Modelos de VM

В

Essa tabela lista os modelos de VM disponíveis, quantos eventos cada modelo pode processar por segundo (EPS), o armazenamento mecânico recomendado, a capacidade de armazenamento do SSD (unidade de estado sólido) e os requisitos da plataforma que executa a VM.

| Número do<br>modelo | Capacidade<br>de EPS                                                                                                    | Armazenamento<br>mecânico                                 | SSD                                                      | Requisitos da plataforma                                        |                                                         |
|---------------------|----------------------------------------------------------------------------------------------------|-----------------------------------------------------------|----------------------------------------------------------|-----------------------------------------------------------------|---------------------------------------------------------|
| ELU4<br>ELU12       | 1.000<br>5.000                                                                                                    | Ambiente de VM<br>recomendado de 250 GB<br>VM recomendada | Nenhum<br>No mínimo<br>240 GB                            | VMware ESX/ESXi Server v.<br>5.x+, 8 núcleos de<br>processador  |                                                         |
|                     |                                                                                                    |                                                           | Ambiente de no mínimo<br>500 GB                          |                                                                 | (Processador Intel® Xeon® E5<br>ou E7), 4 GB de memória |
|                     |                                                                                                    |                                                           |                                                          | VMware ESX/ESXi Server v.<br>5.x+, 12 núcleos de<br>processador |                                                         |
|                     |                                                                                                    |                                                           |                                                          | (Processador Intel® Xeon® E5<br>ou E7), 64 GB de memória        |                                                         |
| ENU4<br>ENU12       | 1.500*<br>40.000*                                                                                                    | Ambiente de VM<br>recomendado de 250 GB                   | Nenhum<br>No mínimo                                      | VMware ESX/ESXi Server v.<br>5.x+, 8 núcleos de<br>processador  |                                                         |
| ENU32               | 85.000* Ambiente de VM 480 (<br>recomendado de no<br>mínimo 500 GB 3 TB<br>Ambiente de VM<br>recomendado de no<br>mínimo 2 TB | Ambiente de VM<br>recomendado de no<br>mínimo 500 GB      | 480 GB<br>No mínimo<br>3 TB                              | (Processador Intel® Xeon® E5<br>ou E7), 4 GB de memória         |                                                         |
|                     |                                                                                                    | Ambiente de VM<br>recomendado de no<br>mínimo 2 TB        | 310                                                      | VMware ESX/ESXi Server v.<br>5.x+, 12 núcleos de<br>processador |                                                         |
|                     |                                                                                                    |                                                           |                                                          | (Processador Intel® Xeon® E5<br>ou E7), 64 GB de memória        |                                                         |
|                     |                                                                                                    |                                                           |                                                          | VMware ESX/ESXi Server v.<br>5.x+, 32 núcleos de<br>processador |                                                         |
|                     |                                                                                                    |                                                           |                                                          | (Processador Intel® Xeon® E5<br>ou E7), 96 GB de memória        |                                                         |
| ELM4<br>ELM12       | 1.500*<br>30.000*                                                                                                    | Ambiente de VM<br>recomendado de 250 GB                   | Nenhum<br>No mínimo                                      | VMware ESX/ESXi Server v.<br>5.x+, 8 núcleos de<br>processador  |                                                         |
| ELM32               | 70.000* Ambiente de VM<br>recomendado de no<br>mínimo 500 GB<br>Ambiente de VM<br>recomendado de no<br>mínimo 2 TB            | Ambiente de VM<br>recomendado de no<br>mínimo 500 GB      | 480 GB<br>No mínimo<br>3 TB                              | (Processador Intel® Xeon® E5<br>ou E7), 4 GB de memória         |                                                         |
|                     |                                                                                                    | Ambiente de VM<br>recomendado de no<br>mínimo 2 TB        |                                                          | VMware ESX/ESXi Server v.<br>5.x+, 12 núcleos de<br>processador |                                                         |
|                     |                                                                                                    |                                                           | (Processador Intel® Xeon® E5<br>ou E7), 64 GB de memória |                                                                 |                                                         |
|                     |                                                                                                    |                                                           |                                                          | VMware ESX/ESXi Server v.<br>5.x+, 32 núcleos de<br>processador |                                                         |
|                     |                                                                                                    |                                                           |                                                          | (Processador Intel® Xeon® E5<br>ou E7), 96 GB de memória        |                                                         |

| Número do<br>modelo     | Capacidade<br>de EPS   | Armazenamento<br>mecânico                                                                                                    | SSD                                                | Requisitos da plataforma                                                                                                    |
|-------------------------|------------------------|----------------------------------------------------------------------------------------------------|----------------------------------------------------|----------------------------------------------------------------------------------------------------|
| EV2<br>EV5<br>EV10      | 500<br>5.000<br>15.000 | Ambiente de VM<br>recomendado de 250 GB<br>Ambiente de VM<br>recomendado de no<br>mínimo 500 GB<br>Ambiente de VM<br>recomendado de no<br>mínimo 2 TB | Nenhum<br>No mínimo<br>480 GB<br>No mínimo<br>3 TB | VMware ESX/ESXi Server v.<br>5.x+, 8 núcleos de<br>processador<br>(Processador Intel® Xeon® E5<br>ou E7), 4 GB de memória<br>VMware ESX/ESXi Server v.<br>5.x+, 12 núcleos de<br>processador<br>(Processador Intel® Xeon® E5<br>ou E7), 64 GB de memória<br>VMware ESX/ESXi Server v.<br>5.x+, 32 núcleos de<br>processador<br>(Processador Intel® Xeon® E5<br>ou E7), 96 GB de memória |
| ELMERCVM4<br>ELMERCVM12 | 1.500<br>5.000         | Ambiente de VM<br>recomendado de 250 GB<br>Ambiente de VM<br>recomendado de no<br>mínimo 500 GB                                                       | Nenhum<br>No mínimo<br>240 GB                      | VMware ESX/ESXi Server v.<br>5.x+, 8 núcleos de<br>processador<br>(Processador Intel® Xeon® E5<br>ou E7), 4 GB de memória<br>VMware ESX/ESXi Server v.<br>5.x+, 12 núcleos de<br>processador<br>(Processador Intel® Xeon® E5<br>ou E7), 64 GB de memória                                                                                                    |
| ACV12<br>ACV32          | < 30.000*<br>< 80.000* | Ambiente de VM<br>recomendado de 250 GB<br>Ambiente de VM<br>recomendado de no<br>mínimo 500 GB                                                       | No mínimo<br>480 GB<br>No mínimo<br>3 TB           | VMware ESX/ESXi Server v.<br>5.x+, 12 núcleos de<br>processador<br>(Processador Intel <sup>®</sup> Xeon <sup>®</sup> E5<br>ou E7), 64 GB de memória<br>VMware ESX/ESXi Server v.<br>5.x+, 32 núcleos de<br>processador<br>(Processador Intel <sup>®</sup> Xeon <sup>®</sup> E5<br>ou E7), 96 GB de memória                                                                              |
| APM4<br>APM12           | 250 Mbps<br>500 Mbps   | Ambiente de VM<br>recomendado de 250 GB<br>Ambiente de VM<br>recomendado de no<br>mínimo 500 GB                                                       | Nenhum<br>No mínimo<br>480 GB                      | VMware ESX/ESXi Server v.<br>5.x+, 8 núcleos de<br>processador<br>(Processador Intel® Xeon® E5<br>ou E7), 4 GB de memória<br>VMware ESX/ESXi Server v.<br>5.x+, 12 núcleos de<br>processador<br>(Processador Intel® Xeon® E5<br>ou E7), 64 GB de memória                                                                                                    |

# Dividir a unidade de armazenamento

Se o modelo for de mais de 250 GB, e você precisar usar a configuração **256 MB a 2 MB**, será necessário dividir a unidade de armazenamento da máquina virtual.

#### Tarefa

1 Selecione o servidor ESX, clique na guia Configuração e em Armazenamento na seção Hardware.

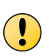

A VM usa muitos recursos que requerem o uso de CPU e RAM. Se o ambiente do ESXi compartilhar os requisitos de CPU/RAM com outras VMs, o desempenho da VM será afetado. Planeje as necessidades de CPU e RAM de acordo com os requisitos.

- 2 Clique em Adicionar armazenamento e selecione Disco/LUN.
- 3 Selecione um disco disponível e a opção correta do seu espaço em disco disponível. Usar "espaço livre" para uma unidade existente ou Usar todas as partições disponíveis para uma unidade disponível.

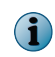

Você pode selecionar os requisitos de disco rígido para o servidor, mas o requisito para a VM é de 500 GB. Caso não haja 500 GB disponíveis, será exibida uma mensagem de erro quando a VM for distribuída. A McAfee recomenda definir a configuração como **Ampla**.

4 Nomeie a unidade de armazenamento e selecione **512 GB**, **tamanho de bloco: 2 MB** na lista suspensa **Tamanho máximo de arquivo** para garantir que haja 500 GB de espaço disponível na unidade.

# Instalar a máquina virtual

Depois que você instalar e codificar uma VM, o funcionamento será igual ao do ESM.

#### Antes de iniciar

Verifique se o equipamento atende aos requisitos mínimos.

- 1 Acesse a raiz da unidade de CD (para instalação com CD) ou faça download dos arquivos fornecidos pelo Suporte da McAfee no computador local.
- 2 No vSphere Client, clique no endereço IP do servidor na árvore de dispositivos.
- 3 Clique em File (Arquivo) e selecione Deploy OVF Template (Distribuir modelo OVF).
- 4 Designe o nome, a pasta para instalação da VM, a definição da configuração de disco e a opção VM Networking (Rede VM).
- 5 Distribua os arquivos no servidor ESXi, selecione a VM e verifique estas definições na configuração Edit Virtual Machine (Editar máquina virtual).
- 6 Selecione as configurações de rede corretas para os switches/adaptadores de sua rede ESXi e clique em **Reproduzir** para inicializar a VM.
- 7 Usando o menu VM, defina o IP de MGT1, a máscara de rede, o gateway e os endereços DNS, e pressione **Esc** para ativar o menu.
- 8 Configure a interface de rede na VM, salve as alterações antes de sair da janela Menu e codifique o dispositivo.

# Configurar a máquina virtual

Depois de instalar a VM, configure a interface de rede.

#### Tarefa

- 1 Clique em Esc, role para baixo até Conf. de IP de ger. no LCD e clique em Enter duas vezes.
- 2 Defina o endereço IP usando as setas para alterar o valor do dígito atual e alternar entre os dígitos, e clique em **Enter**.
- 3 Role até Netmask (Máscara de rede) e defina-a usando as setas.
- 4 Role até Concluído e clique em Enter. Role até Gateway e clique em Enter.
- 5 Defina o endereço do gateway usando as setas, role para baixo até Concluído e clique em Enter.
- 6 Role para baixo até DNS1, clique em Enter e selecione o endereço do servidor DNS usando as setas.
- 7 Role para baixo até Concluído e pressione Enter.
- 8 Para alterar a porta de comunicação quando o sistema estiver no modo FIPS (consulte *Sobre o modo FIPS*), pressione a seta para baixo duas vezes e clique em **Enter**.

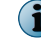

Não altere a porta de comunicação TCP.

9 Altere o número da porta e pressione Enter.

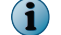

Anote o novo número da porta. Insira-o ao codificar o dispositivo.

10 Role até Salvar alterações e clique em Enter.

# **Codificar o dispositivo VM**

Codifique o dispositivo para estabelecer um vínculo entre ele e o ESM.

#### Antes de iniciar

Conecte o dispositivo fisicamente à rede (consulte Instalação de dispositivos McAfee ESM).

#### Tarefa

Para obter definições de opções, clique em ? na interface.

- 1 Na árvore de navegação do sistema, clique no sistema ou grupo e no ícone Adicionar dispositivo no painel de ações.
- 2 Insira as informações solicitadas em cada página do Assistente Adicionar dispositivo (consulte Adicionar dispositivos ao console do ESM no Guia de produto do McAfee Enterprise Security Manager).

**Requisitos do VM ESXi** Codificar o dispositivo VM

В

# C Instalação dos adaptadores qLogic 2460 ou 2562 SAN

O qLogic QLE2460 é um adaptador Fibre Channel PCIe x4 único, com velocidade de 4 GB. O QLE2562 é um adaptador Fiber Channel PCIe x8 único, com velocidade de 8 GB. Eles podem se conectar diretamente ao dispositivo SAN ou por meio de um switch SAN.

#### Antes de iniciar

- Verifique se o dispositivo SAN ou o switch SAN usados para a conexão se comunicam automaticamente.
- Verifique se o administrador de SAN aloca e cria espaço no SAN, atribuindo-o ao canal em que o adaptador qLogic está conectado. Use o nome WWPN do adaptador. O WWPN se localiza na placa do adaptador, na embalagem antiestática e na caixa.

#### Tarefa

- 1 Desligue o dispositivo em que estiver instalando o adaptador SAN.
- 2 Insira o adaptador, retorne o dispositivo ao rack e conecte os cabos.

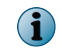

No caso de um dispositivo 3U, insira o adaptador no slot mais próximo à tampa protetora da memória.

A mensagem de inicialização de BIOS do adaptador informa que o adaptador foi instalado e está em funcionamento. Se essa mensagem não for exibida ou se o cartão não emitir uma luz vermelha, amarela ou verde, ele não foi reconhecido. Se for esse o caso, verifique se o cartão está posicionado corretamente ou insira-o em outro slot PCI.

3 Inicie o dispositivo.

O ambiente operacional o detectará e carregará o driver QLAXXX. A mensagem de **Mounting Storage Facilities** (Montagem de recursos de armazenamento) exibe **OK**, e a inicialização continua.

4 Usando o console do ESM, codifique o dispositivo.

Quando o dispositivo estiver codificado, a página Propriedades incluirá a opção Volumes SAN.

# Instalação do DAS

O DAS é um dispositivo complementar ao ESM ou ELM das séries 4xxx/5xxx/6xxx. A unidade DAS é enviada com um chassi e um cartão LSI 9280-8e RAID para:

- ETM-5205
- ETM-5510
- ETM-5600
- ETM-5750
- ETM-6000
- ETM-X3
- ETM-X4
- ETM-X5
- ETM-X6
- ESMREC-5205
- ESMREC-5510

- ENMELM-4600
- ENMELM-5205
- ENMELM-5510
- ENMELM-5600
- ENMELM-6000
- ELM-4600
- ELM-5205
- ELM-5510
- ELM-5600
- ELM-5750
- ELM-6000

- 1 Desligue o ESM seguindo o procedimento normal de encerramento.
- 2 Efetue pull no dispositivo do rack e abra a tampa superior. Talvez seja necessário remover um pequeno parafuso na parte frontal ou traseira da tampa).
- 3 Instale o cartão LSI 9280-8e RAID no slot 4 do ESM.
  - Nos dispositivos de face laranja, se o cartão Areca ou 3Ware RAID estiver no slot 4, mova o cartão RAID para o slot 6. Se o dispositivo McAfee ESM tiver um cartão Areca ou 3Ware RAID e também um cartão SSD instalados, instale o cartão LSI 9280-8e RAID no slot 5.
  - Nos dispositivos com face preta, instale o cartão em um slot aberto.
- 4 Substitua a parte superior no McAfee ESM e reinsira no rack.
- 5 Insira os conectores de cabo nos slots 1 e 2 dos slots externos do cartão LSI 9280-8e RAID. O cabo é encaixado.
- 6 Verifique se todas as unidades estão inseridas no DAS, acople-as aos trilhos internos do dispositivo DAS e insira o dispositivo no rack.
- 7 Insira os cabos de dados no primeiro e no terceiro slot na parte traseira do dispositivo DAS. Os cabos se encaixarão no lugar.

8 Insira os cabos elétricos e ligue o dispositivo DAS.

Uma luz de teste acenderá para todas as unidades. A unidade que apresentar a luz vermelha é a unidade "sobressalente" do DAS.

10 Ligue o dispositivo McAfee ESM e procure o utilitário BIOS do cartão LSI 9280-8e RAID.

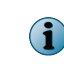

(1)

O dispositivo DAS é previamente formatado e não requer a configuração de um conjunto RAID no dispositivo. Se a mensagem **RAID ausente** for exibida, ligue para o Suporte da McAfee para criar o RAID.

11 Entre e execute um comando df -h para verificar se você possui uma unidade /das1\_hd.

Em **Propriedades do sistema** do console do ESM, o campo **Hardware** da guia **Informações do sistema** reflete o tamanho ampliado do disco rígido denominado /data\_hd.

<sup>9</sup> 

# Instalação de dispositivos em um rack

É recomendável a instalação em um rack, para proteger os dispositivos e os cabos de danos acidentais ou desconexões.

#### Conteúdo

F

- Instalar o conjunto de trilhos AXXVRAIL
- Remover o chassi

# Instalar o conjunto de trilhos AXXVRAIL

Um conjunto de trilhos AXXVRAIL é enviado junto com cada dispositivo para instalação em rack.

- 1 Instale os trilhos no rack.
  - a Puxe o botão de destravamento (F) para remover a parte interna (D) das partes corrediças.

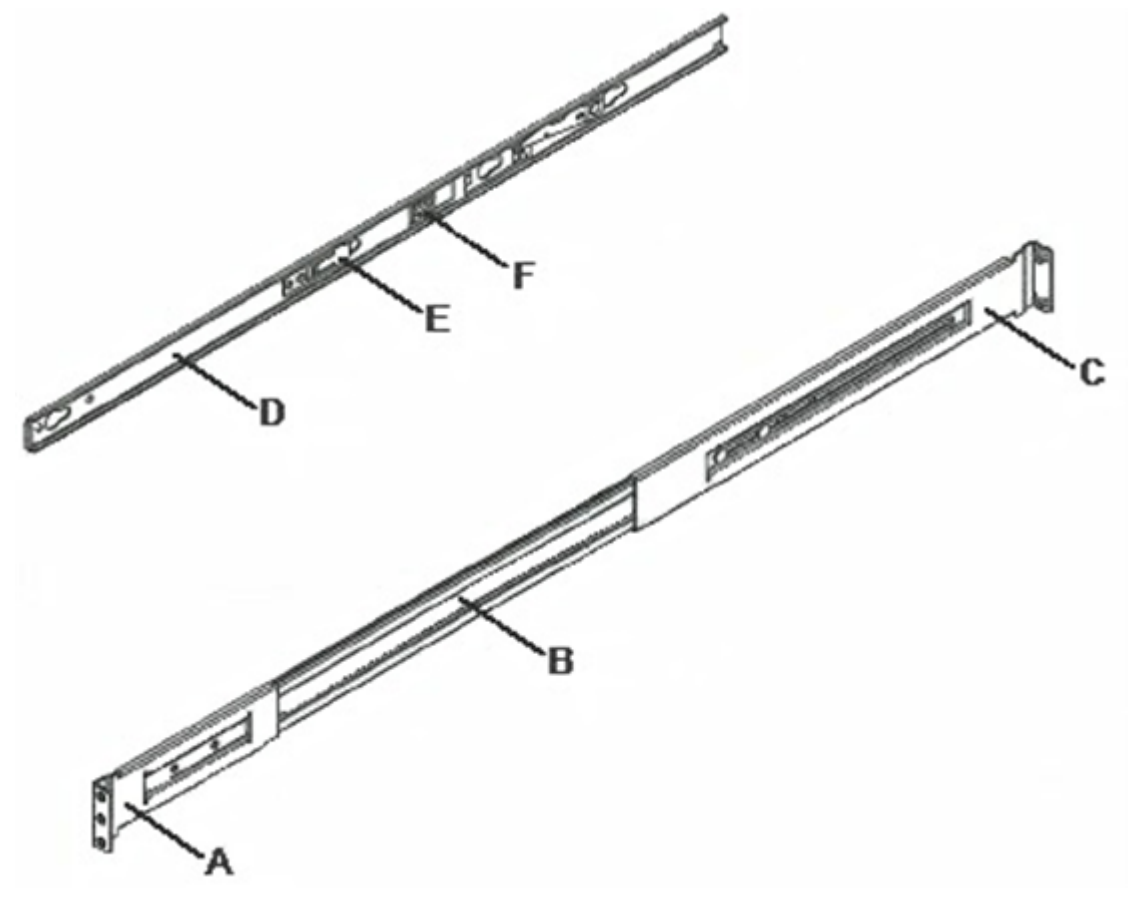

- Componentes
- A: suporte frontal
- B: parte externa
- C: suporte traseiro
- D: parte interna
- E: trava de segurança
- F: botão de destravamento

- **b** Alinhe os suportes na posição vertical desejada no rack e insira os parafusos.
- c Mova a esfera retentora para a frente das partes corrediças.

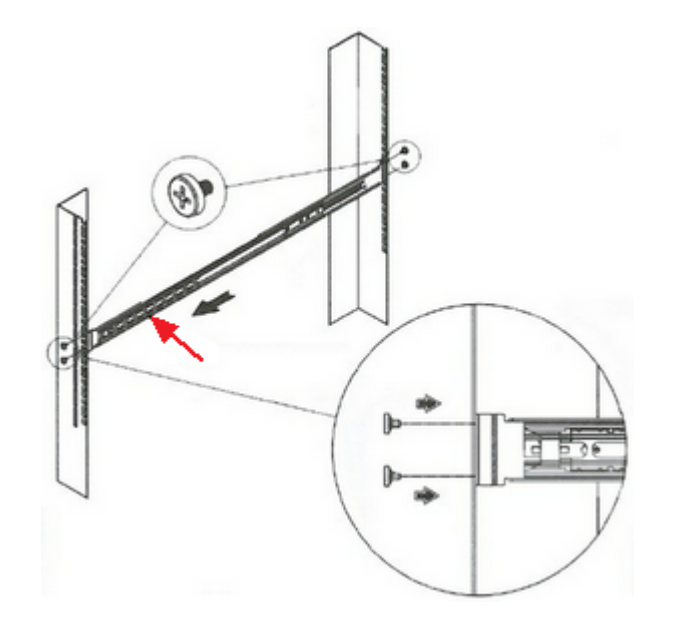

- 2 Instale o chassi.
  - a Alinhe os orifícios da parte interior aos bloqueadores do chassi.
  - b Mova a parte interior na direção indicada na imagem a seguir.

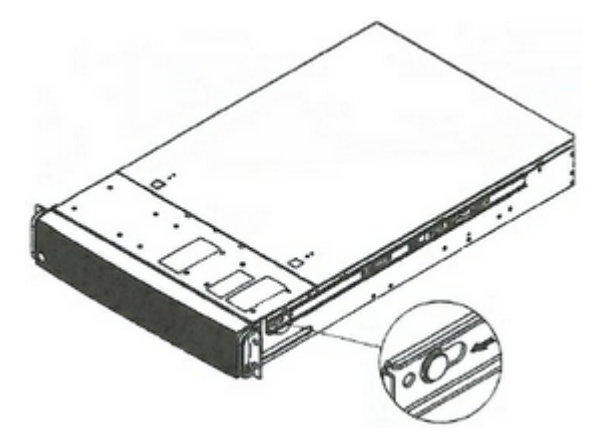

c Instale o chassi nas partes corrediças, puxando o botão de destravamento na parte interior para liberar e permitir o fechamento do chassi.

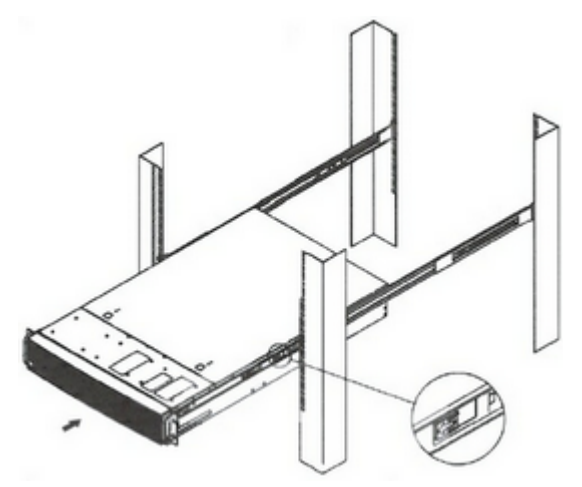

# **Remover o chassi**

É possível remover o chassi dos trilhos.

#### Tarefa

- 1 Estenda as partes corrediças até que elas travem.
- 2 Puxe o botão de destravamento para liberar a trava e desconectar a parte interna das partes corrediças.

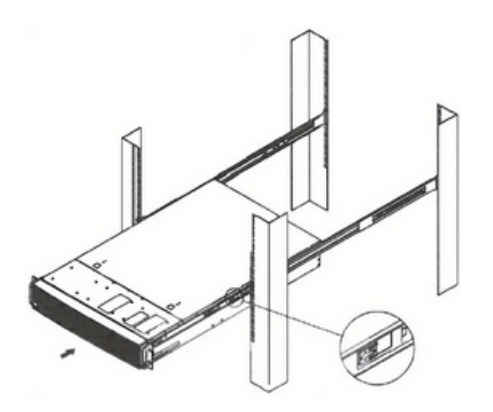

3 Pressione a trava de segurança para liberar a parte interna do chassi.

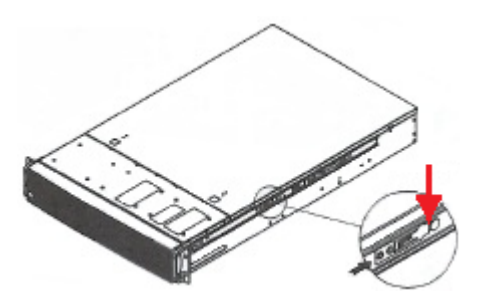

Instalação de dispositivos em um rack Remover o chassi

# Avisos regulamentares

Estas informações regulamentares se aplicam às diferentes plataformas que podem ser usadas.

|                              | McAfee 1U                                 | McAfee 2U ou 3U                           |
|------------------------------|-------------------------------------------|-------------------------------------------|
| Emissões<br>eletromagnéticas | Classe B do FCC, classe B do EN<br>55022, | Classe B do FCC, classe B do EN<br>55022, |
|                              | EN 61000-3-2/-3-3                         | EN 61000-3-2/-3-3                         |
|                              | Classe B do CISPR 22                      | Classe B do CISPR 22                      |
| Imunidade                    | EN 55024/CISPR 24,                        | EN 55024/CISPR 24,                        |
| eletromagnetica              | (EN 61000-4-2, EN 61000-4-3,              | (EN 61000-4-2, EN 61000-4-3,              |
|                              | EN 61000-44, EN 61000-4-5,                | EN 61000-44, EN 61000-4-5,                |
|                              | EN 61000-4-6, EN 61000-4-8,               | EN 61000-4-6, EN 61000-4-8,               |
|                              | EN 61000-4-11) 55024                      | EN 61000-4-11) 55024                      |
| Segurança                    | Em conformidade com EN 60950/IEC 60950,   | Em conformidade com EN 60950/IEC 60950,   |
|                              | Lista UL (EUA)                            | Lista UL (EUA)                            |
|                              | Lista CUL (Canadá)                        | Lista CUL (Canadá)                        |
|                              | Certificação TUV (Alemanha)               | Certificação TUV (Alemanha)               |
|                              | Marcação CE (Europa)                      | Marcação CE (Europa)                      |

#### Tabela F-1 Plataformas baseadas em SuperMicro

#### Tabela F-2 Plataformas baseadas em DAS

|                       | DAS-50, DAS-100                                                 |
|-----------------------|-----------------------------------------------------------------|
| Voltagem de entrada   | 100/240 VCA                                                     |
| Frequência de entrada | 50/60 Hz                                                        |
| Fonte de alimentação  | 1400 W X3                                                       |
| Consumo de energia    | 472 W@120 VCA                                                   |
|                       | 461 W@240 VCA                                                   |
| Amperagem (máx.)      | 9,4 A                                                           |
| Altitude (máx.)       | -45 a 9.500 pés                                                 |
| Temperatura (máx.)    | 10 °C a 35 °C (operacional)                                     |
|                       | -40 °C a 70 °C (não operacional)                                |
| Altitude              | -45 a 9500 pés (operacional) -45 a 25.000 pés (não operacional) |

F

|         | DAS-50, DAS-100            |
|---------|----------------------------|
| BTU     | BTU/HR 1609                |
| Umidade | Operacional: 10% a 85%     |
|         | (sem condensação)          |
|         | não operacional: 10% a 90% |

#### Tabela F-2 Plataformas baseadas em DAS (continuação)

#### Tabela F-3 Plataforma Intel 1U

| Parâmetro                                         | Limites                                                                                                    |
|---------------------------------------------------|----------------------------------------------------------------------------------------------------|
| Temperatura operacional                           | +10 °C a +35 °C com a taxa máxima de alteração sem ultrapassar<br>10 °C por hora                             |
| Temperatura não operacional                       | -40 °C a +70 °C                                                                                              |
| Umidade não operacional                           | 90%, sem condensação a 35 °C                                                                                 |
| Ruído acústico                                    | Potência sonora: 7,0 BA em estado ocioso a uma temperatura ambiente normal de escritório. (23 +/- 2 graus C) |
| Choque, operacional                               | Meia senoide, 2 g pico, 11 ms                                                                                |
| Choque, desembalado                               | Trapezoidal, 25 g, alteração de velocidade 3,45 m/s ( $\geqq$ 18 kg a > 37 kg)                               |
| Choque, embalado                                  | Queda livre não paletizada de uma altura de 60 cm ( ${}^{\geqq}18$ kg a > 37 kg)                             |
| Choque, operacional                               | Meia senoide, 2 g pico, 11 ms                                                                                |
| Vibração, desembalado                             | 5 Hz a 500 Hz, 2,20 g RMS aleatório                                                                          |
| ESD                                               | +/-12kV para descarga de ar e 8K para contato                                                                |
| Requisito do sistema de<br>resfriamento em BTUs/h | 1.660 BTUs/hora                                                                                              |

#### Tabela F-4 Plataforma Intel 2U

| Parâmetro              |             | Limites                                                                                                    |  |
|------------------------|-------------|----------------------------------------------------------------------------------------------------|--|
| Temperatura            | Operacional | <ul> <li>ASHRAE Classe A2 — Operação contínua. 10 °C a 35 °C (50<br/>°F a 95 °F) com a taxa máxima de alteração que não<br/>ultrapasse 10 °C por hora.</li> </ul> |  |
|                        |             | <ul> <li>ASHRAE Classe A3: inclui operação até 40 °C por até 900<br/>horas por ano</li> </ul>                                                                     |  |
|                        |             | <ul> <li>ASHRAE Classe A4: inclui operação até 45 °C por até 90 horas<br/>por ano</li> </ul>                                                                      |  |
|                        | Envio       | -40 °C a 70 °C (-40 °F a 158 °F)                                                                                                    |  |
| Altitude (operacional) |             | Operação compatível de até 3.050 m com diminuição de potência na classe ASHRAE                                                                                    |  |
| Umidade (en            | vio)        | 50% a 90%, sem condensação, com lâmpada úmida no máximo até 28 °C (em temperaturas entre 25 °C e 35 °C)                                                           |  |
| Choque                 | Operacional | Meia senoide, 2 g, 11 ms                                                                                                    |  |
|                        | Desembalado | Trapezoidal, 25 g, alteração da velocidade baseada no peso com embalagem                                                                                          |  |

| Parâmetro |                                                 | Limites                                                 |  |
|-----------|-------------------------------------------------|---------------------------------------------------------|--|
|           | Embalado                                        | Peso do produto: ≥ 40 a < 80                            |  |
|           |                                                 | Altura de queda livre não paletizada = 45,72 cm         |  |
|           |                                                 | Altura de queda livre paletizada (produto único) = ND   |  |
| Vibração  |                                                 | 5 Hz a 500 Hz                                           |  |
|           |                                                 | 2,20 g RMS aleatório                                    |  |
|           | Embalado                                        | 5 Hz a 500 Hz                                           |  |
|           |                                                 | 1,09 g RMS aleatório                                    |  |
| AC-DC     | Voltagem                                        | 90 Hz a 132 V e 180 V a 264 V                           |  |
|           | Frequência                                      | 47 Hz a 63 Hz                                           |  |
|           | Interrupção de fonte                            | Sem perda de dados para interrupção de energia de 12 ms |  |
|           | Sobretensão não<br>operacional e<br>operacional | Unidirecional                                           |  |

#### Tabela F-4 Plataforma Intel 2U (continuação)

Avisos regulamentares

F

# Índice

#### A

ACE, configurar interface de rede 24 adaptador qLogic 2460 SAN, instalar 43 adaptador SAN, instalar 43 ADM, configurar interface de rede 24 avisos regulamentares sobre plataformas 53

### С

cabos de rede, identificar 12 cabos, identificar rede 12 conectar dispositivo 11 convenções e ícones utilizados neste guia 5

#### D

DAS, instalar 45 DEM, configurar interface de rede 24 dispositivo, inspecionar 10 dispositivos conectar 11 configurar 23 iniciar 11 dispositivos, identificar portas de rede 13 documentação convenções tipográficas e ícones 5 específica do produto, como encontrar 6 público-alvo para este guia 5

#### E

efetuar logon no console do ESM 26 ELM, configurar interface de rede 24 embalagem, inspecionar 10 ESM, configurar interface de rede 25 exportar e importar arquivo exk 33 arquivo puk 33 extensões de arquivo para arquivos de exportação 32

#### F

FIPS ativar 26

#### Н

hardware, requisitos mínimos 9

### I

iniciar dispositivo 11 inspecionar embalagem e dispositivo 10 instalar identificar local 10 instalar dispositivo preparar para 9 interface de rede configurar DEM e ADM 24 configurar ESM 25 configurar IPS do Nitro 23 interface de rede, configurar ACE 24 ELM 24 Receptor 24 IPS do Nitro, configurar interface de rede 23 IPv6, configurar 26

#### L

local de instalação 10

#### Μ

máquina virtual codificar 41 configurar 41 dividir unidade de armazenamento 40 instalar 40 requisitos 37 McAfee ServicePortal, como acessar 6 Modelos de VM 38 modo FIPS ativar 30 recursos disponíveis fora de conformidade 30 recursos disponíveis somente no modo FIPS 30 recursos removidos 30 selecione 30 solução de problemas 35 Modo FIPS backup de informações 32 comunicar-se com vários dispositivos do ESM 33 Modo FIPS *(continuação)* dispositivo codificado, adicionar 32 extensões de arquivo 32 restauração de informações 32 terminologia 32 verificar integridade 31

#### N

nome do usuário para o console do ESM 26

#### Ρ

plataformas, avisos regulamentares sobre 53 portas de rede, identificar em cada dispositivo 13 portas, identificar rede de cada dispositivo 13

#### R

Receptor, configurar interface de rede 24

Requisitos de VM 38 requisitos mínimos de hardware e software 9

#### S

senha para o console do ESM 26 ServicePortal, como encontrar a documentação do produto 6 sobre este guia 5 software, requisitos mínimos 9 solução de problemas modo FIPS 35 suporte técnico, como encontrar informações sobre produtos 6

#### т

tipo de conector, identificar 12 tipo de equipamento, identificar 12 trilhos AXXVRAIL instalar 48 remover chassi 51

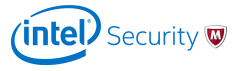